# 核銷與借支作業

1

109.12.08 109學年新進人員教育訓練

# 一、差旅費核銷流程

## 二、借支流程

# 三、減少退件率

# 四、使用系統小撇步

一、差旅費核銷流程

#### 1.新增一筆核銷

| ← →  ← http://120.101.6 | 6.93/PHP/system.php            |              | ♀ ◆ ♥ 🩋 佛光大學         | × 🩋 fgu.edu | .tw     |     |
|-------------------------|--------------------------------|--------------|----------------------|-------------|---------|-----|
| 檔案(F) 編輯(E) 檢視(V) 我的    | 〕最愛(A) 工具(T) 說明(H)             |              |                      |             |         |     |
| └eOffice<br>└校園℮化整合系統   | ■教型 /陳美華 林<br>→ <u>收件匣(</u> 待簽 | <u>(核)3件</u> | 3 <u>代理匣(待簽核)0 件</u> |             |         |     |
| me係統選單 m                | 1110000-會計室                    | ~            |                      |             |         |     |
| 😑 首頁區                   | 02040                          | 核銷申請         |                      |             |         |     |
| (二) 首頁區                 |                                |              |                      |             | 由請人否詢   |     |
| 🔬 公布欄                   | 現況查詢                           | 單號查詢         | 案名查詢                 | 預算年度        | (姓名或編號) | 動支原 |
| 🔁 學年預算编列                | 王部不已日作廢 🗸                      |              |                      | 105 🗸       |         | 全部  |
| 🔁 專案計劃申請                | ●新増 查 無數據紀錄                    | 漾!           |                      |             |         |     |
| 🧧 預算核銷                  | 備註                             |              |                      |             |         |     |
| 🍘 動支單(請購及借支)            |                                |              |                      |             |         |     |
| 🔬 流用單                   | 1. 系統需使                        | 用彈跳視窗        | 進行作業,請設定允許本系統的彈跳視窗   | 「顯示,才能」     | 正常作業。   |     |
| @ 樟龄教 资田留               | f                              |              |                      |             |         | С   |
| 🕢 核銷申請                  | 1                              |              |                      |             |         |     |
| ② 請購調整申請                |                                |              |                      |             |         |     |
| 🕢 經費保留申請表               |                                |              |                      |             |         |     |
| 🔬 統扣申請資料維護              |                                |              |                      |             |         |     |
| 🔁 預算查詢及報表               |                                |              |                      |             |         |     |
| 🔁 採購管理                  |                                |              |                      |             |         |     |
| 🔁 財産管理                  |                                |              |                      |             |         |     |
| 📔 收款收據系統                |                                |              |                      |             |         |     |
| 一 付款記錄查詢                |                                |              |                      |             |         |     |

2.動支方式選擇「差旅」

| <ul> <li></li></ul>                                                         | .93/PHP/system.php<br>鼓愛(A) 工具(T) 說明(H) | ♀ ♥ ♥ ● ● ● ● ● ● ● ● ● ● ● ● ● ● ● ● ● | ×         |                                       |
|-----------------------------------------------------------------------------|-----------------------------------------|-----------------------------------------|-----------|---------------------------------------|
| ☐eOffice<br>□校園⊖化整合系統                                                       | ◎ 迎 / 陳美華 (未到)                          | <u>3 件</u> M <u>代理匣(待簽核)0 件</u>         |           | _eUffic<br>_校園 ⊖                      |
| me系統選單 me                                                                   | @ 02040 核                               | §銷申請 新增                                 |           | · · · · · · · · · · · · · · · · · · · |
| ■ 首頁區 ④ 公布欄                                                                 | 主單                                      |                                         |           |                                       |
| ⋛ 學年預算编列                                                                    | *核銷總金額                                  | 0                                       | *單號       | G20160816022                          |
| 📔 專案計劃申請                                                                    | *單位                                     | 1110000,會計室                             | *申請人      | 200036,陳美華                            |
| 😑 預算核銷                                                                      | *學年度                                    | 105                                     |           |                                       |
| <ul> <li>動支單(請購及借支)</li> <li>一 流田單</li> </ul>                               | *日期                                     | 2016-08-16 (例:2016-08-16)               | *案名       |                                       |
| <ul> <li>▲ 標餘款流用單</li> </ul>                                                | 申請編號                                    |                                         | *動支原因     | 一般核銷 🗸                                |
| 被銷申請                                                                        |                                         | ★請選擇動支單(請購及借支)申請單的單號                    | 動支方式選差旅時  | ,請先至差旅報告書下載填寫完成後,                     |
| <ul> <li>2 前購調整申請単</li> <li>2 2 2 2 2 2 2 2 2 2 2 2 2 2 2 2 2 2 2</li></ul> | *預算類別                                   | 調選擇                                     | 再到主單下方新增到 | 預算明細與金額。                              |
| <ul> <li>   統扣申請資料維護  </li> </ul>                                           | *動支方式                                   | <mark>差旅 動支</mark> 金額:<br>請購合集中採購)      |           |                                       |
| 🔁 預算查詢及報表                                                                   |                                         | ● 本次核畢 ○ 分次核鎖                           |           |                                       |
| <ul> <li>☑ 採購管理</li> <li>☑ 財産管理</li> </ul>                                  | *核銷方式                                   | *如請購單分次核銷請選分次核銷,不再核銷<br>請選本次核畢。         |           |                                       |

## 3.新增預算明細

| 🔬 02040 核   | 亥銷申請 新增 🏾 🖉 🍬 📀 🥝                                                | ^ |
|-------------|------------------------------------------------------------------|---|
| 明細          |                                                                  |   |
| *預算編號       |                                                                  |   |
| 預算摘要        |                                                                  |   |
| *預算會計科目     |                                                                  |   |
|             | *標點符號請以全形輸入*                                                     |   |
| *使用說明       | 常用詞句                                                             |   |
| *區分         | 核銷(待付款) ✔                                                        |   |
| *           | 申請金額                                                             |   |
| 預算內容        | 預算金額:0 傳票金額:0 請購金額:0 核銷金額:0 標餘款金額:0 已申請流用金額:0<br>預算餘額:0 確認 取消 復原 |   |
| 次異動:日期() 人員 | ()                                                               | ¥ |

## 4.至「差旅報告書」頁籤,按「新增」,選擇預算明細

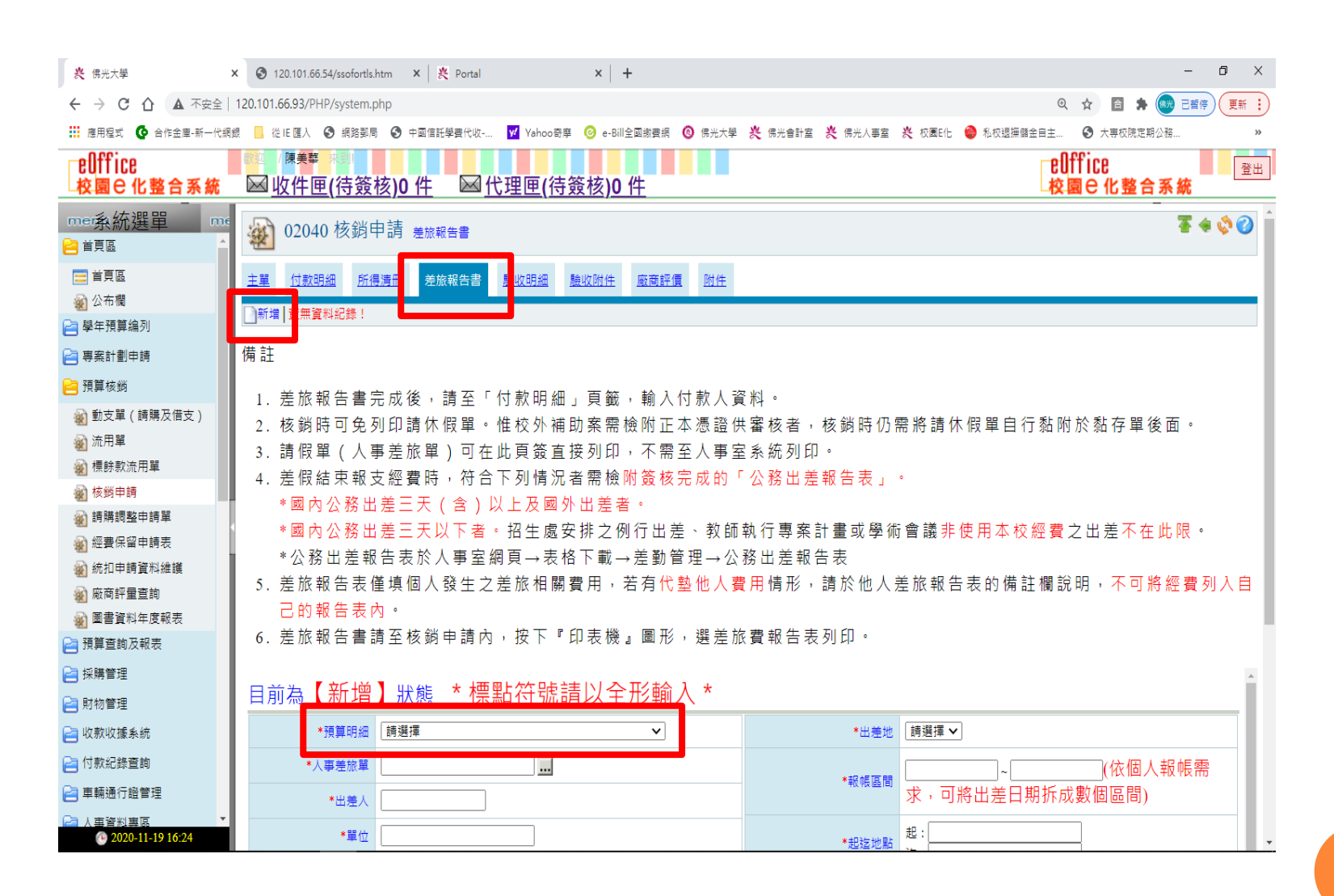

5.按「人事差旅單」, 選取本次核銷的出差單

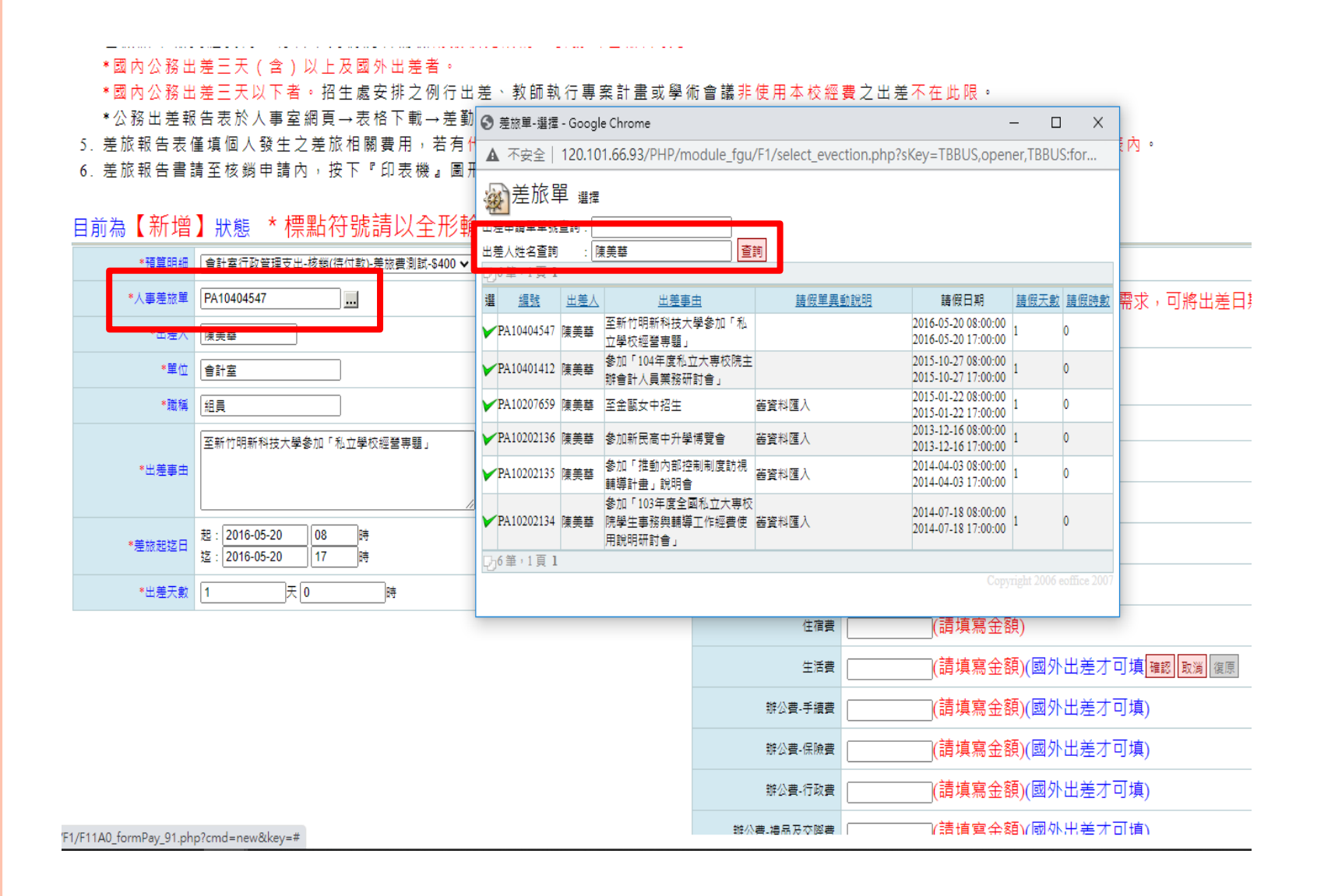

6. 輸入出差地等資訊

| •預算明細  | □會計室行政管理支出-核绑(待付款)-差旅费测試-\$400 ∨         | •出差地                     | 国内・                             |
|--------|------------------------------------------|--------------------------|---------------------------------|
| •人事差旅單 | PA10404547                               | • #P 45 (\$ 19)          | 2016-05-20 ~ 2016-05-20 (依個人報帳需 |
| •出差人   | 陳美華                                      | *x *x az 10/             | 求,可將出差日期拆成數個區間)                 |
| •单位    | 會計室                                      | •起这地點                    | 起: 德溪                           |
| *跟稱    | 組員                                       |                          |                                 |
|        | 至新竹明新科技大學参加「私立學校經營專題」                    | <ul> <li>工作記要</li> </ul> | 是放費利式                           |
| *出差事由  |                                          | 交通費·飛機                   | 0 (請填寫金額)                       |
|        |                                          | 交通費-船舶                   | [o(請填寫金額)                       |
| •差核起返日 | 提: 2016-05-20 08 時<br>注: 2016-05-20 17 時 | 交通費-長途大眾陸運工具             | 0 (請填寫金羅認 取消 復原                 |
| *出差天數  | 1 天0 時                                   | 國內雜要                     | 400 (請填寫金額)                     |
|        |                                          | 住宿費                      | [o](請填寫金額)                      |
|        |                                          | 生活費                      | 0 (請填寫金額)(國外出差才可填)              |
|        |                                          | 帅公妻-手續妻                  | [0] (請填寫金額)(國外出差才可填)            |
|        |                                          |                          |                                 |

## 7.至「付款明細」頁籤,新增付款明細

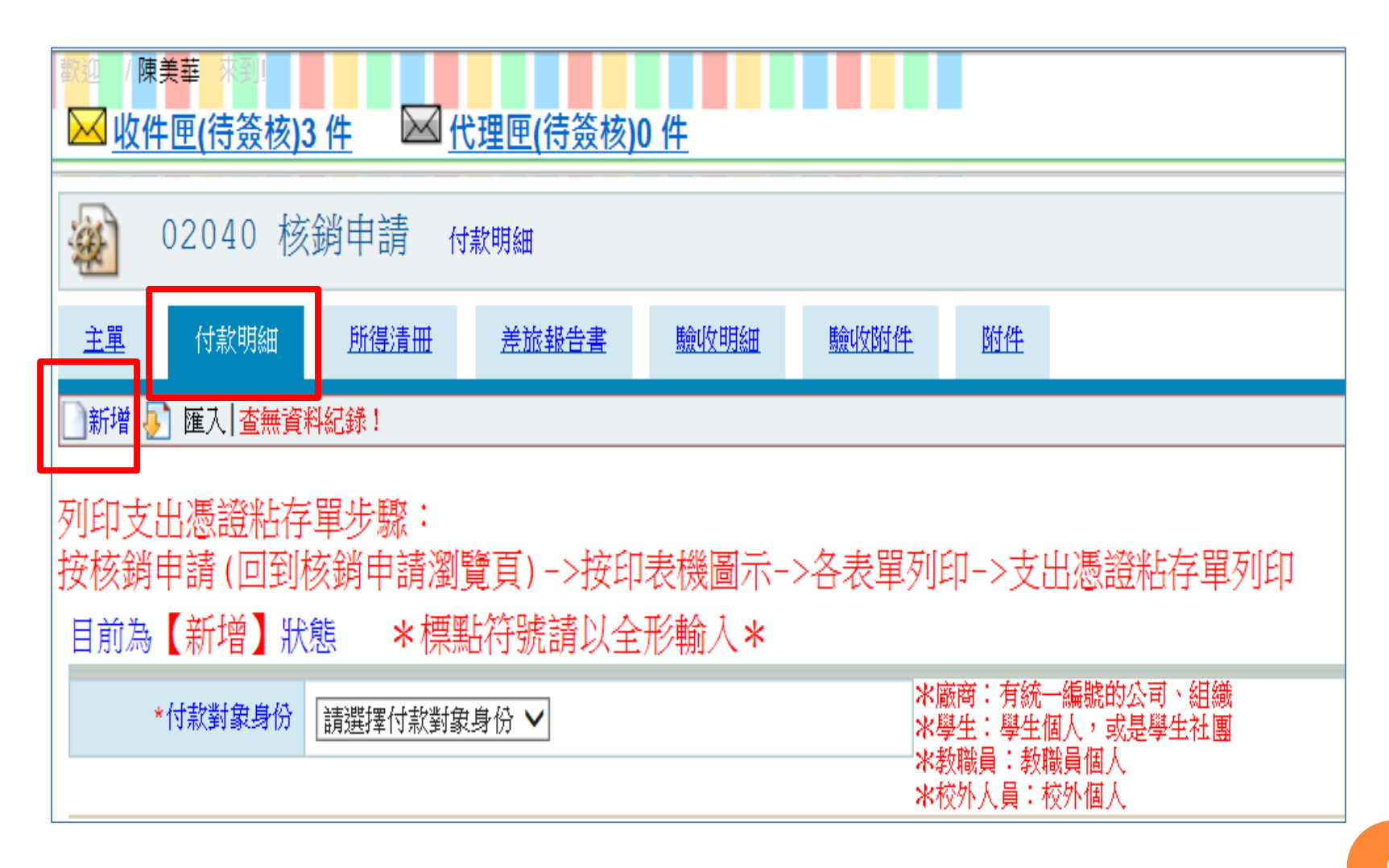

## 8.列印黏存單及出差旅費報告表,連同人事室的公務出 差報告表影本及相關憑證,送會計室辦理核銷。

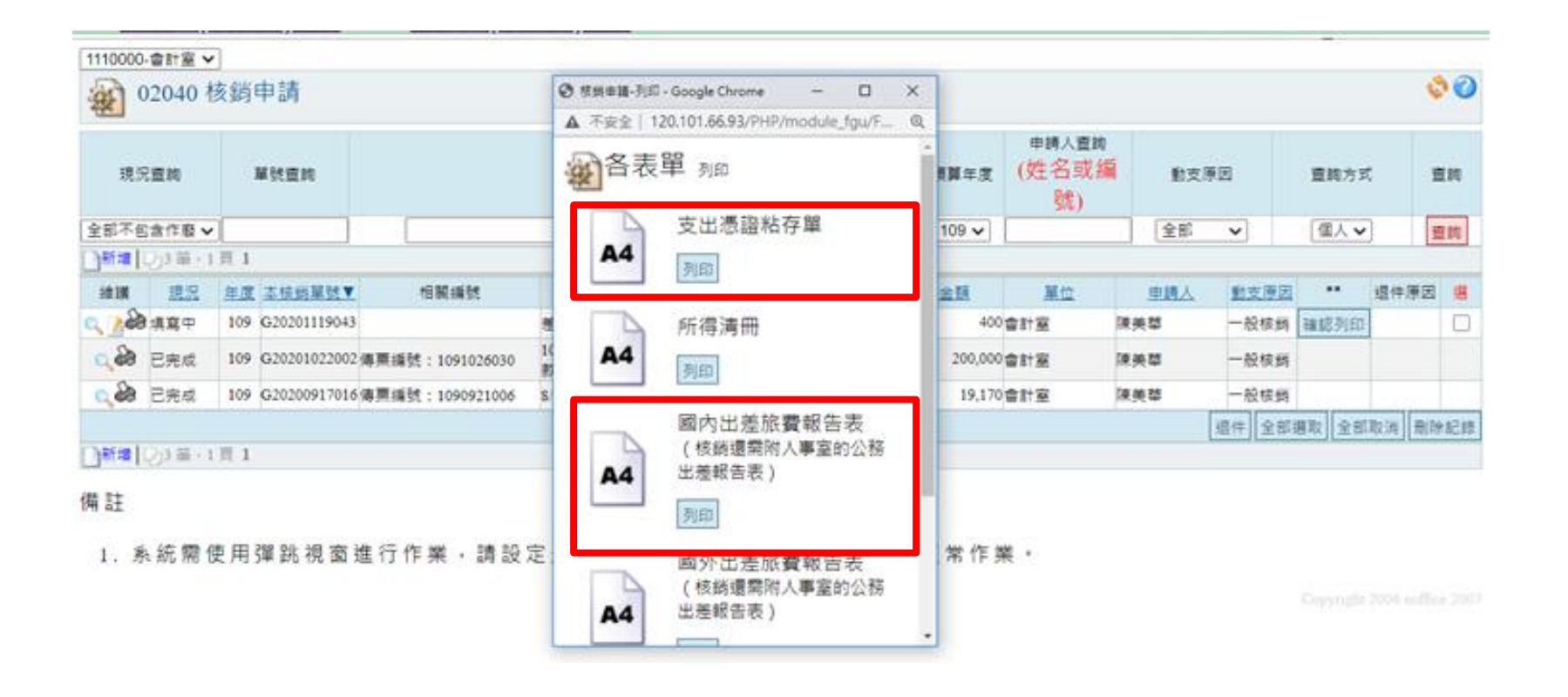

9.核銷差旅費應注意事項

- 核銷時可免列印請休假單。惟校外補助案需檢附正本憑證 供審核者,核銷時仍需將請休假單自行黏附於黏存單後面。
- 差假結束報支經費時,符合下列情況者需檢附簽核完成的
   「公務出差報告表」影本。
  - \*國內公務出差三天(含)以上及國外出差者。
  - \*國內公務出差三天以下者。招生處安排之例行出差、教 師執行專案計畫或學術會議非使用本校經費之出差不在此 限。
  - \*公務出差報告表於人事室網頁→表格下載→差勤管理→ 公務出差報告表
- 差旅報告表僅填個人發生之差旅相關費用,若有代墊他人 費用情形,請於他人差旅報告表的備註欄說明,不可將經 費列入自己的報告表內。

二、借支流程

#### 1.新增一筆借支

| <b>奖</b> 佛光大學                               | × G 大幅      | 劉財產報廢除                         | •帳 - Go   | oogle 搜              | ŧ≢ ×   +            |                          |                          |                 |            |                                          |                                                      |              |                   | _     | ٥                 | ×        |
|---------------------------------------------|-------------|--------------------------------|-----------|----------------------|---------------------|--------------------------|--------------------------|-----------------|------------|------------------------------------------|------------------------------------------------------|--------------|-------------------|-------|-------------------|----------|
| ← → C ① ▲ 不安全                               | 120.101.66  | 5.93/PHP/                      | system    | n.php                |                     |                          |                          |                 |            |                                          |                                                      |              | ⊕ ☆               |       | <del>(#))</del> [ | 更新:      |
| 🏥 應用程式 🚺 合作金庫-新一代網                          | 銀 🦲 從 🛛     | E 匯入 🛛 🕄                       | 網路費       | 局(                   | • 中國信託學費            | 弋收                       | <mark>y</mark> ∕ Yahoo奇摩 | 🥝 e-Bill全國繳費網 🔞 | 佛光大學 🐥 佛光1 | 計室 😤 佛光人事室                               | 🛛 袟 校園E化 🎯 私校退                                       | 撫儲金自主        | 大專校院定             | 期公務…  |                   | *        |
| ₽Office<br>校園 C 化整合系統                       | 款迎 /<br>⋈ 收 | <sup>陳美華</sup><br>【 <u>件匣(</u> | ③<br>待务   | <u>〔<br/>〔<br/>〔</u> | <u>)0件</u> 🛛        | <u> ≪</u> 代              | <u>理匣(</u> 待簽            | <u> </u>        |            |                                          |                                                      | 日校           | Dffice<br>園 e 化整1 | 合系統   |                   | 登出       |
| mer系統選單 me<br>自 <sup>首頁區</sup>              | 1110000     | 0-會計室 N<br>02015               | ・<br>動支   | 單(                   | (請購及偷               | 5支)                      |                          |                 |            |                                          |                                                      |              |                   | -     | Ŵ                 |          |
|                                             |             |                                |           |                      |                     |                          |                          |                 |            |                                          |                                                      | 3            | 8名\挼購標的香!         | 餉     | 預算的               | 王度       |
| <ul> <li>※ 公佈欄</li> <li>○ 與左頭笛伯別</li> </ul> |             | H 13 260                       | 2152.040  |                      |                     | 全部                       | (含作廢) <b>~</b>           | 1 10 3 200      | 借式         | · ·                                      | 全部 🗸                                                 |              |                   |       | 109               | ~        |
|                                             |             | 申請人                            |           |                      |                     |                          | 單起日                      | 填單迄日            |            | 廠商                                       | 招標方式                                                 |              | 查詢方式              |       | 查讀                | 10       |
| 一 寻茶町劃中萌                                    |             |                                |           |                      | 1                   |                          |                          |                 |            |                                          | 全部 🗸                                                 |              | 全校 ✔              |       | 杏:                | ÷        |
| ──                                          |             |                                |           | ×6                   |                     | * 例如                     | 2:2020-11-23             | * 例如:2020-11-23 |            |                                          |                                                      |              |                   |       |                   | <u> </u> |
| 🅢 動支單(請購及借支)                                | <u>م</u>    | Ħ                              | 『門宣』      | 19<br>19             |                     |                          |                          |                 |            |                                          |                                                      |              |                   |       |                   | - 1      |
|                                             |             |                                |           |                      | •                   |                          |                          |                 |            |                                          |                                                      |              |                   |       |                   | - 1      |
| 後 伝詠秋流用単<br>ふ 核縦由諸                          | 新増          | D <sub>1</sub> 72 筆,           | 8頁        |                      | 12345678            | $\triangleright \bowtie$ |                          |                 |            |                                          |                                                      |              |                   |       |                   |          |
| ▲ 該與中的                                      | (上) .       | 田沿                             | 簧核        | 午度                   | 中建留品                | ÷                        | 빠주수국                     |                 | ¢.         |                                          | <b>預</b> 質本酒                                         | 今菇           | 留位                | 中誌人   | 2日 年り             | 255      |
| ☆ 經費保留申請表     □                             | 加井山委        | 276//1                         | <u>狀態</u> | 4.2                  | . <u>+84</u>        | <u>15</u>                | 到又们和                     | 214             | 8          | 1115010 ¥1080                            | 26 006 封設岩 業改書                                       | <u>HI BR</u> | <u> </u>          |       | 10.32             | 722      |
| 🔬 統扣申請資料維護                                  |             |                                |           |                      | 申請:                 |                          |                          |                 |            | 提升共識強化社                                  | 土群-教師共識營-膳食費                                         |              |                   |       |                   |          |
| 🔬 廠商評量查詢                                    |             | 已完成                            | 法行        | 109                  | 120200828003<br>核鎖: | •                        | 一般/借支                    | 109學在度教師共識登     |            | 1115010-Y1080<br>提升共識強化家                 | 036-036-教務處-業務費-<br>+                                | 262.120      | 高教深耕計畫辦           | 吳雅靜   |                   |          |
| 🔬 圖書資料年度報表                                  |             |                                |           |                      | G2020091300         | 2                        |                          |                 |            | 配-原編列87,75                               | 0+増編72,700元                                          |              | 公室                |       |                   |          |
| 🔁 預算查詢及報表                                   |             |                                |           |                      | 得示:109090           | 4015                     |                          |                 |            | 1115010-Y1080<br>提升共識強化社                 | 036-035-教務處-業務費-<br>土群-教師共識營-場地費                     |              |                   |       |                   |          |
| 🔁 採購管理                                      | Q 👔         | 作廢                             | 新單        | 109                  | 申請:                 |                          | 一般/借支                    | 109學年度教師共識營     |            |                                          |                                                      | (            | )教務處              | 吳雅靜   |                   |          |
| 📔 財物管理                                      |             | 作感                             | 호류 말을     | 109                  | 申請:                 |                          | 一般/借支                    | 100興在度教師共崇祭     |            |                                          |                                                      |              | 高教深耕計畫辦           | 무쨟    |                   |          |
| 亯 收款收據系統                                    |             | T F /BR                        | 利里        | 105                  | 120200819002        | 2                        | NX/IE.X                  | 107字十皮叙即六畹宮     |            | 1115010 V1080                            | 022 009 教教者 業教書                                      |              | 公室                | 大小山用学 |                   |          |
| 付款紀錄查詢                                      |             |                                |           |                      | 申請:                 |                          |                          |                 |            | 自學培力有效學                                  | 29-500-376%                                          |              |                   |       |                   |          |
| □ 東語通行総第理<br>② 2020-11-23 13:45             | Q&          | 已完成                            | 決行        | 109                  | 核鎖:<br>G2020082101  | 3                        | 一般/借支                    | 109-1「德藝智」自學力   | 營隊講師費與評    | 1115010-Y1080<br>自學培力有效<br>1115010-Y1080 | 033-008-教務處-業務費-<br>聲習-跨域力課程-講師費<br>033-030-教務處-業務費- | 44,500       | 高教深耕計畫辦<br>公室     | 鄭安妮   |                   | -        |

#### 2.填寫主單

| elffice<br>校園C化整合系統         | ○ (陳美華) # ○ (陳美華) # ○ (陳美華) # ○ (陳美華) # ○ (陳美華) # ○ (陳美華) # ○ (陳美華) # ○ (陳美華) # ○ (陳美華) # ○ (陳美華) # ○ (陳美華) # ○ (阿美華) # ○ (阿美美華) # ○ (阿美美華) # ○ (阿美華) # ○ (阿美華) # ○ (阿美美華) # ○ (阿美美華) # ○ (阿美美華) # ○ (阿美美華) # ○ (阿美美華) # ○ (阿美美華) # ○ (阿美美華) # ○ (阿美美華) # ○ (阿美美華) # ○ (阿美美華) # ○ (阿美美華) # ○ (阿美美華) # ○ (阿美美華) # ○ (阿美美美美) # ○ (阿美) # ○ (阿美)) # ○ (阿美) # ○ (阿美) # ○ (阿美)) # ○ (阿美) # ○ (阿美) # ○ (阿美) # ○ (阿美)) # ○ (阿美) # ○ (阿美) # ○ (阿美)) # ○ (阿美) # ○ (阿美) # ○ (阿美)) # ○ (阿美) # ○ (阿美)) # ○ (阿美) # ○ (阿美)) # ○ (阿美) # ○ (阿美)) # ○ (阿美) # ○ (阿美)) # ○ (阿美)) # ○ (阿美) # ○ (阿美)) (○ (阿美)) # ○ (阿美)) (○ (阿美)) # ○ (阿美)) # ○ (○ (阿美)) (○ (阿美)) (○ (阿美) | <u>發核)0 件</u>            |         | elffice<br>校園 C 化整合系統                 |
|-----------------------------|----------------------------------------------------------------------------------------------------|--------------------------|---------|---------------------------------------|
|                             | 🔬 02015 動支                                                                                                    | 單(請購及借支) <sup>新増</sup>   |         | ₹ ♦ 💸 🖉                               |
| ☴ 首頁區 爰 公布欄                 | 主單                                                                                                    |                          |         |                                       |
| 📔 學年預算編列                    | 總金額                                                                                                    | 0                        | *預算申請年度 | 109                                   |
| 🔁 專案計劃申請                    | *填單日期                                                                                                    | 2020-11-23               | *申請單號   | 120201123016                          |
| 😑 預算核鎖                      | *單位                                                                                                    | 1110000,會計室              | *申請人    | 200036,陳美華                            |
| 🕢 動支單(請購及借支)                | *預算類別                                                                                                    | ─                        |         |                                       |
| 🔬 流用單                       | ****                                                                                                    |                          | *活動名稱   |                                       |
| 線 標餘款流用單                    | 到又万以                                                                                                    | □文 ▼ 1 中夜間以前時的//任<br>請選擇 |         |                                       |
| ※ 核期中時<br>分 諸勝調 数 中 時 留     | *申請日期                                                                                                    | 借支 請聘/今集中返購)             | *活動日期   | 起: ~迄                                 |
| (4) 時期時間至于時至<br>(4) 經費保留申請表 | *是否稱水竈发安全<br>評估                                                                                                    | 預扣                       |         |                                       |
| 🔬 統扣申請資料維護                  | *是否需安裝或施工                                                                                                    | 請選擇▼                     |         |                                       |
| 🔬 廠商評量查詢                    |                                                                                                    |                          |         |                                       |
| 🕢 圖書資料年度報表                  |                                                                                                    | 请在記明内詳細記明借支原因,借支款簽核網     | F替代電子公文 | •                                     |
| 🔁 預算查詢及報表                   | *說明                                                                                                    |                          |         |                                       |
| 🔁 採購管理                      |                                                                                                    |                          |         |                                       |
| 🔁 財物管理                      |                                                                                                    |                          |         |                                       |
| 🔁 收款收據系統                    | 申請人簽核童見                                                                                                    |                          |         |                                       |
| 📔 付款紀錄查詢                    |                                                                                                    |                          |         | · · · · · · · · · · · · · · · · · · · |

#### 3.填寫預算明細

| ₽Office<br>↓校園⊖化整合系統 | ■ <u>收件匣(待簽核)0 件</u> <u>化理匣(待簽核)0 件</u> <del>20</del> ffi                                             | CB<br>Ə 化整合系统 | <u>登出</u> |
|----------------------|----------------------------------------------------------------------------------------------------|---------------|-----------|
| me承統選單 me            | 2015 動支單(請購及借支) <sup>預算明細</sup>                                                                       |               | F 🔹 💸 🕜   |
| ☴ 首頁區<br>變 公布欄       |                                                                                                    |               |           |
| 🔁 學年預算编列             | - 新增編算明細、修改預算明細金額或者删除預算明細,簽核將會重新載人預設關卡!<br>                                                           |               |           |
| 🔁 專案計劃申請             | □新道1,72章                                                                                              |               |           |
| ☐ 預算核鎓               | 維護 預算來源                                                                                               | 支出用途          | 金額 🔜      |
| → 動士留 ( 詰購乃供去 )      | 1115010-Y1080036-006,教務處-業務費-提升共識強化社群-教師共識營-膳食費,513206,教學-業務費-餐飲費                                     | 茶點            | 15,600    |
| ● 法田留                | 1115010-Y1080036-011,教務處-雜支-提升共識強化社群-教師共識營,513299,教學-業務費-其他雜費                                         | 雜支            | 6,000     |
|                      |                                                                                                    | 合計:           | 21,600    |
|                      |                                                                                                    | 全部選取 全部耳      | Q消 刪除記錄   |
| 彩 核鉤甲請               | ○新増 1-52 筆                                                                                            |               |           |
| 🔬 請購調整申請單            |                                                                                                    |               |           |
| 🔬 經費保留申請表            | 為推動校圍緣色採購,及節能減碳,請響應優先購買環境保護產品(CNS節能標章)。                                                               |               |           |
| 🔬 統扣申請資料維護           | 綠色採購規範項目如:電腦、碳粉匣、墨水匣、A4紙、冷氣機、筆電、印表機、照相機等,相關資訊請查詢「行政院環保署綠色生活資訊網」( <u>https://greenliving.epa.gov.t</u> | w/Public/)    |           |
| 🔬 廠商評量查詢             |                                                                                                    |               |           |
| 🔬 圖書資料年度報表           | 目前為【新增】狀態 * 標點符號請以全形輸人 *                                                                              |               |           |
| 🔁 預算查詢及報表            |                                                                                                    |               |           |
| 📔 採購管理               | *預算編號 ···· ··· ··· ··· ··· ··· ··· ··· ···                                                            | 「會計科目         |           |
| 🔁 財物管理               | *支出用途 常用詞句                                                                                            |               |           |
| 📔 收款收據系統             |                                                                                                    |               |           |
| 🔁 付款紀錄查詢             | * 借支金額(活動總金額)                                                                                         |               |           |
| □ 市証通行過答理 ▼          | *經費來源 ○ 教商部與補助款 ○ 校內經費 ○ 專案經費                                                                         |               |           |

#### 4.上傳附件

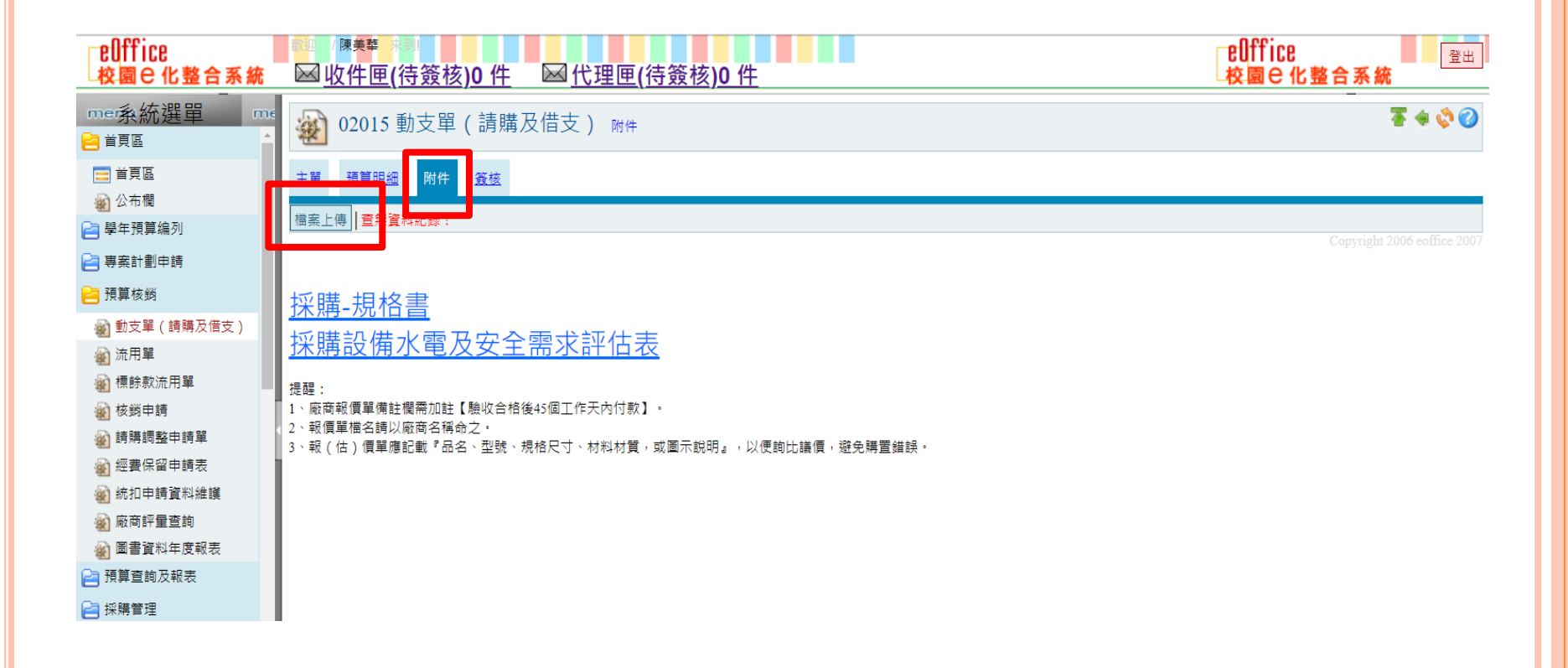

#### 5.進行線上簽核

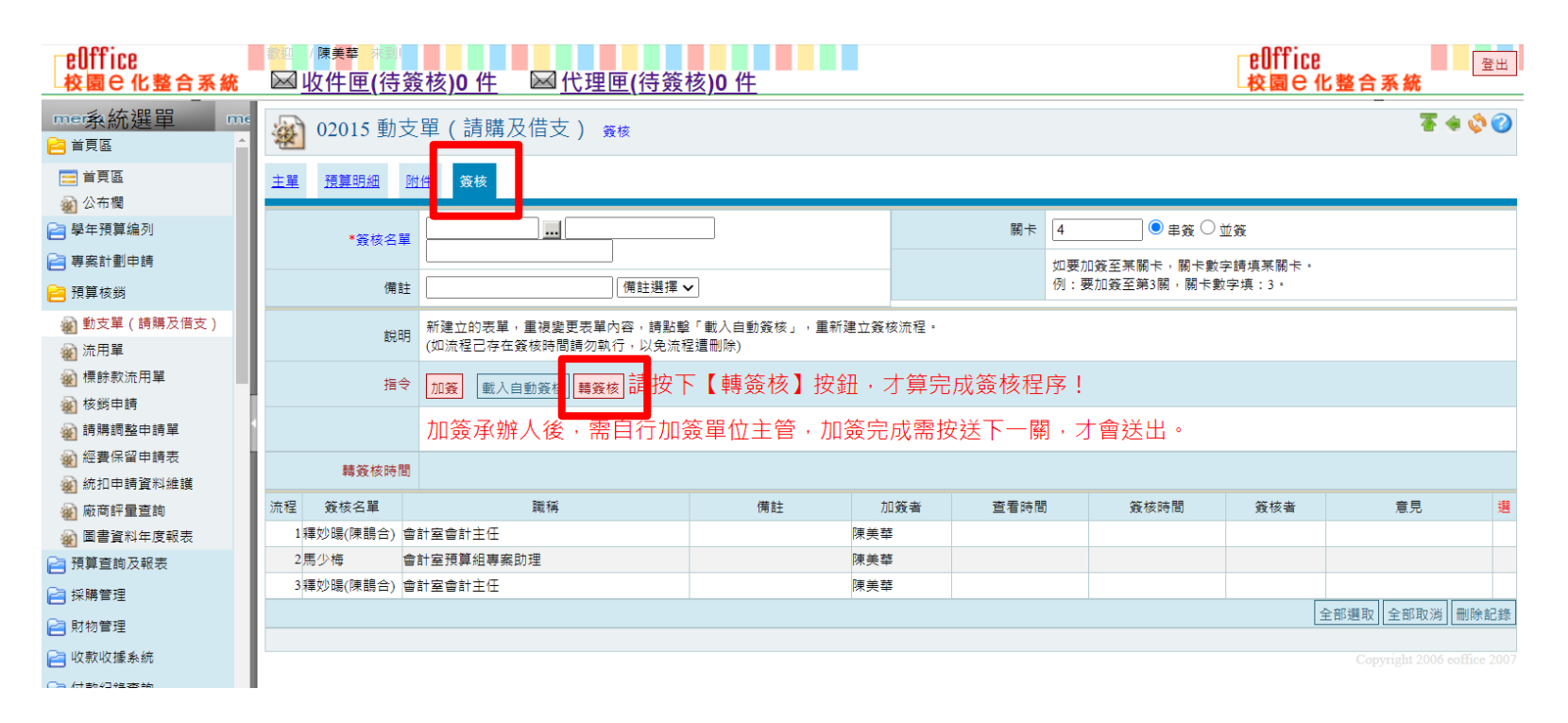

#### 6.列印憑證黏存單及借款單,送至會計室辦理撥款程序

| eOffice<br>校園 C 化整合系統                                                                                                    | ◎  /陳美華<br><u>收件匣</u> ( | )<br>待簽 | <u>核</u> ) | <u>0件</u> ⊠ <u>代</u>                                               | <u>;理匣(待</u>        | <u> </u>                          |          |                                                                                                    | B<br>校  | Office<br>國 C 化整1          | 合系統 | 登出 |
|----------------------------------------------------------------------------------------------------|-------------------------|---------|------------|--------------------------------------------------------------------|---------------------|-----------------------------------|----------|----------------------------------------------------------------------------------------------------|---------|----------------------------|-----|----|
| ー<br>me:系統選單 me<br>≧ 首頁區 ▲                                                                                                    | 🔍 📝 🍪 已完成               | 決行      | 109        | 核銷:<br>G20200928045<br>傳票:1090914(                                 | 一般/借支<br>請購單-列印 - G | 日鮮製作借支<br>00 ロ X                  |          | 1102000-Y1090002-004-中秋節禮節食材<br>費-蔬食系                                                                                                    | 135,000 | )健康與創意素食<br>產業學系           | 曾婉婷 | *  |
| <ul> <li>□ 首頁區</li> <li>2 公布欄</li> <li>2 學年預算编列</li> <li>2 專案計劃申請</li> </ul>                                                                                                    | 🔍 📝 🍓 已完成               | 決行      | 109        | 中詩:<br>120200828003<br>核勞:<br><u>G20200913002</u><br>傳票:1090904(   |                     | 0.101.66.93/PHP/ Q<br>單 列印<br>借款單 |          | 1115010-Y1080036-006-教務處-業務書-<br>提升共識強化社群-教師共識瑩-膳食費<br>1115010-Y1080036-036-教務處-業務書-<br>提升共識強化社群-教師共識瑩-膳食費-<br>配-原編列87,750+増編72,700元<br>1115010-Y1080036-035-教務處-業務書-<br>提升共識強化社群-教師共識瑩-爆地毒 | 262,120 | <sub>)</sub> 高教深耕計畫辦<br>公室 | 吳雅靜 |    |
| 預算核銷 動支單(請購及借支)                                                                                                    | 🔍 🥖 作廢                  | 新單      | 109        | 申請:<br>120200828002                                                |                     | 列印                                |          |                                                                                                    | (       | 0教務處                       | 吳雅靜 |    |
| <ul> <li>2 → ( ) → → → → → → → → → → → → → → → → →</li></ul>                                                                                                    | 🔍 🥖 作廢                  | 新單      | 109        | 申請:<br>120200819002                                                |                     | 支出憑證粘存                            |          |                                                                                                    | (       | )<br>高教深耕計畫辦<br>公室         | 吳雅靜 |    |
| <ul> <li> </li> <li> </li> <li> </li> <li> </li> <li> </li> <li> </li> <li> </li> <li> </li> <li> </li> <li> </li> <li> </li> <li> </li> <li> </li> <li> </li> <li> </li> <li> </li> <li> </li> <li> </li> <li> </li> <li> </li> <li> </li> <li> </li> <li> </li> <li> </li> <li> </li> <li> </li> <li> </li> <li></li></ul>                                                                                                    | 🔍 📝 🌺 已完成               | 決行      | 109        | 申請:<br>120200818001<br>核銬:<br><u>G20200821013</u><br>傳票:10910080   | <b>A4</b>           | 甲<br>列印<br>關閉視窗                   | 力營隊講師賽與評 | 1115010-Y1080033-008-教務處-業務費-<br>自學培力有效學習-跨域力課程-講師費<br>1115010-Y1080033-008-教務處-業務費-<br>自學培力有效學習-跨域力課程-講師費<br>1115010-Y1080033-030-教務處-業務費-<br>自學培力有效學習-評審費                                 | 44,50   | <sub>D</sub> 高教深耕計畫辦<br>公室 | 鄭安妮 |    |
| <ul> <li>√<ul> <li>√<ul></ul></li></ul></li></ul> |                         | 決行      | 109        | 申請:<br>120200817004<br>核勞:<br><u>G20200913001</u><br>傳票:1090819001 | 一般/借支               | 109教師共識營                          |          | 1115010-Y1080036-037-教務處-業務費-<br>提升共識強化社群-教師共識營-保險費                                                                                                    | 6,30    | <sub>D</sub> 高教深耕計畫辦<br>公室 | 吳雅靜 |    |

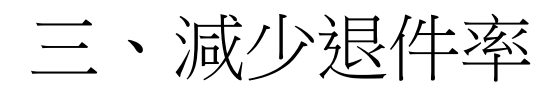

常見退件項目

1.廠商收據無書寫抬頭或日期,免用統一發票專用章若 無負責人名字,需蓋負責人私章。

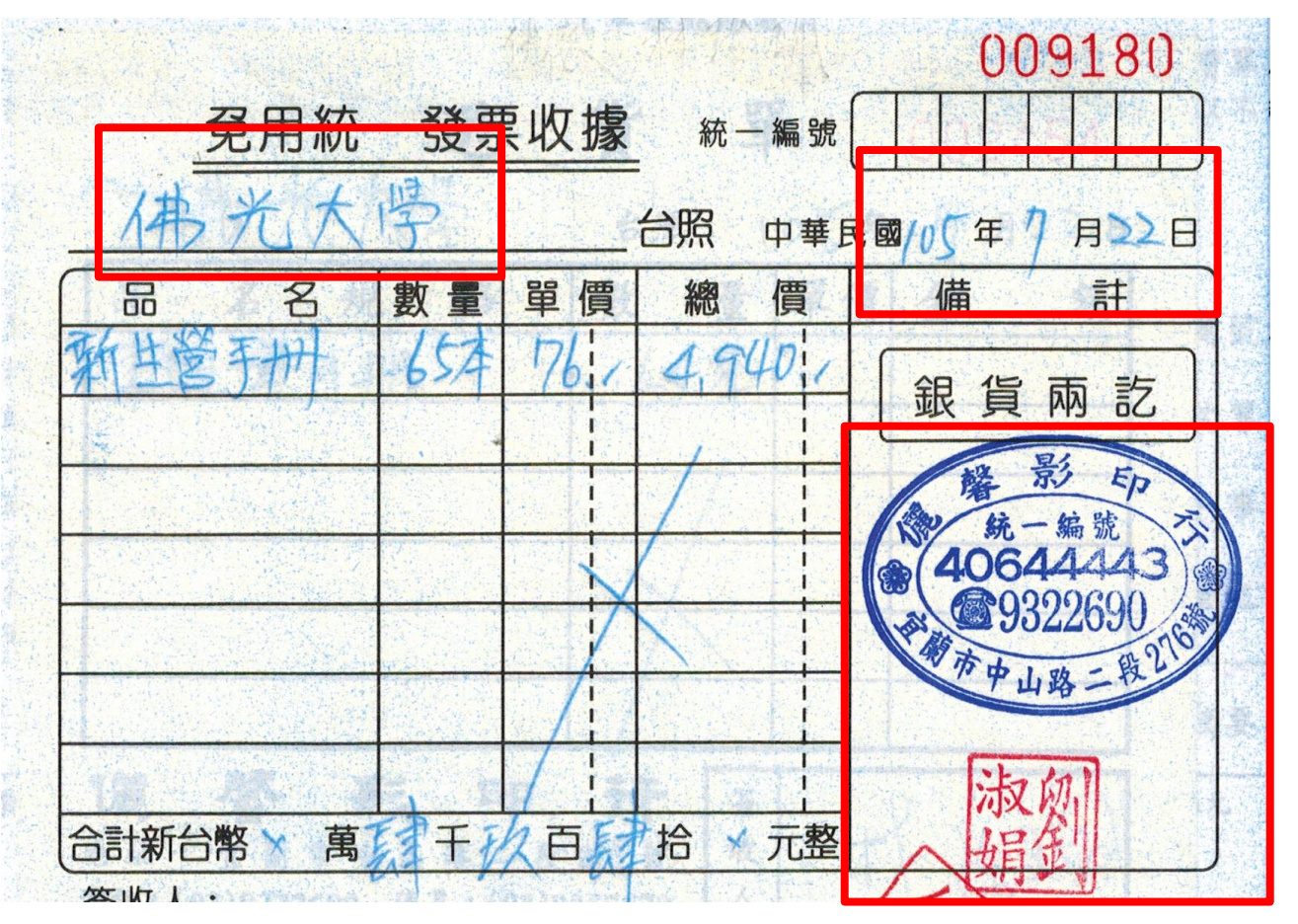

- 2.金額在 10,000 元(含10,000元),無依規定事先辦 理請採購,或已辦請採購,但核銷時無附上請採購 單(不需檢附採購附件,如:估價單正本、議比價 表等)。
- 演講費或鐘點費無相關佐證資料,含演講日期、題目、 地點、起迄時間、講師姓名等(議程、網頁公告或 海報代替,亦可於收據上註記上述資訊)。
- 4.印刷品無檢附樣張。(樣張可檢附封面、目錄及內頁 1-2頁)

- 5.非消耗品(單價4,000以上)及財產(單價10,000元以 上、耐用年限超過2年),未辦理驗收程序,逕送核銷, 或未將相片上傳至E化系統的驗收附件。
- 6. <u>咸光紙</u>的發票未影印。(連同原始紙本發票,黏貼於 黏存單)
- 7.所得代號為所50時,像工讀金、鐘點費等,無核銷單位二代健保補充保費。(二代健保目前費率為 1.91%)

## 8.發票開立項目為代號,未逐筆書寫購買內容及簽章。

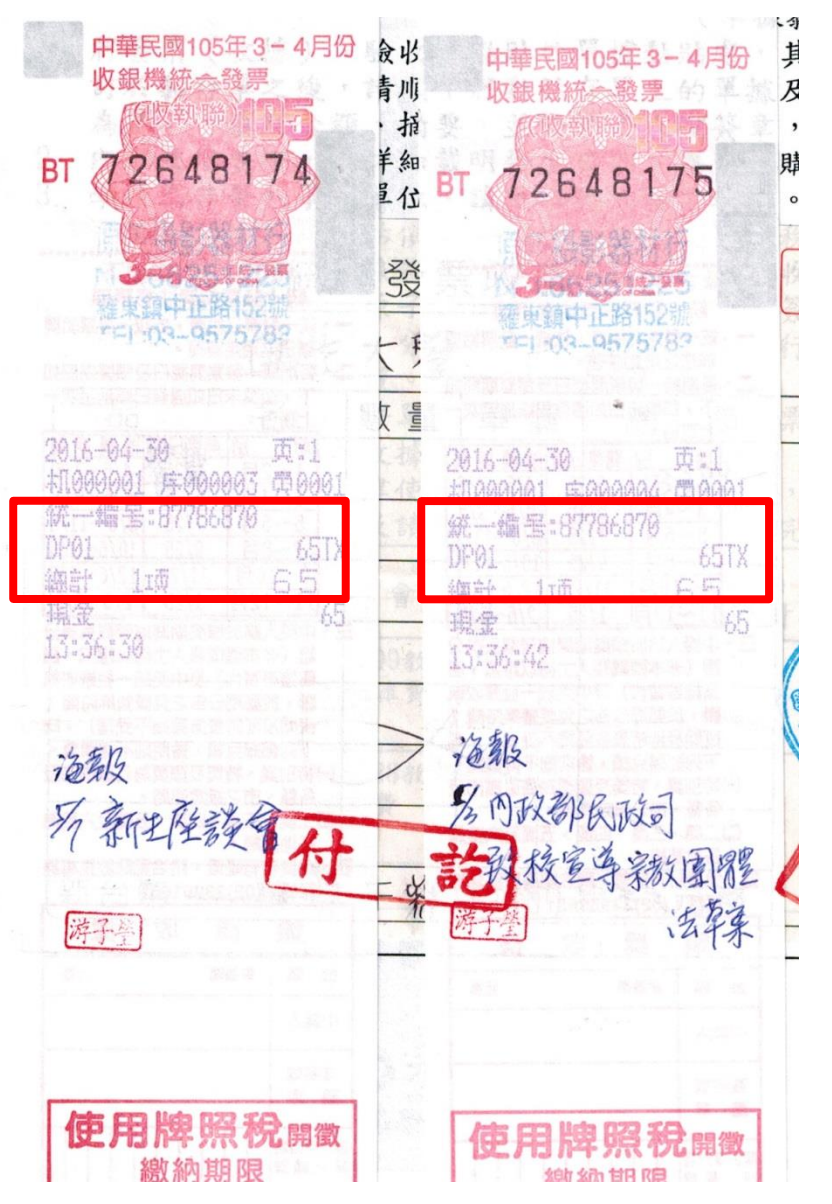

9.發票或收據金額與核銷金額不符時,未加註說明。

10.核銷餐費無簽到表或開會通知單。

- 11. 無銀行帳號者, (黏存單會出現【銀行資料待確認】 的提醒)未檢附存摺影本。
- 12.競賽活動無附評分資料、競賽辦法、得獎名單等。
- 13.個人領據若需送校外單位備查,領款人(含校內老師)的身分證字號、服務單位、職稱及戶籍地址等 資料未填寫完整。

14.校外人士兼職所得(所得代碼50),若一次給付金額 達基本工資(109年調整為24,000元),且未提供免扣 取二代健保補充保費證明文件者,未先代扣個人二 代健保補充保費。

15.填寫請購單時,採購方式選擇錯誤,例如:比價(二家以上廠商進行比價)、議價(一家廠商進行議減價)等(教育部獎補助款報表需呈現招標方式)

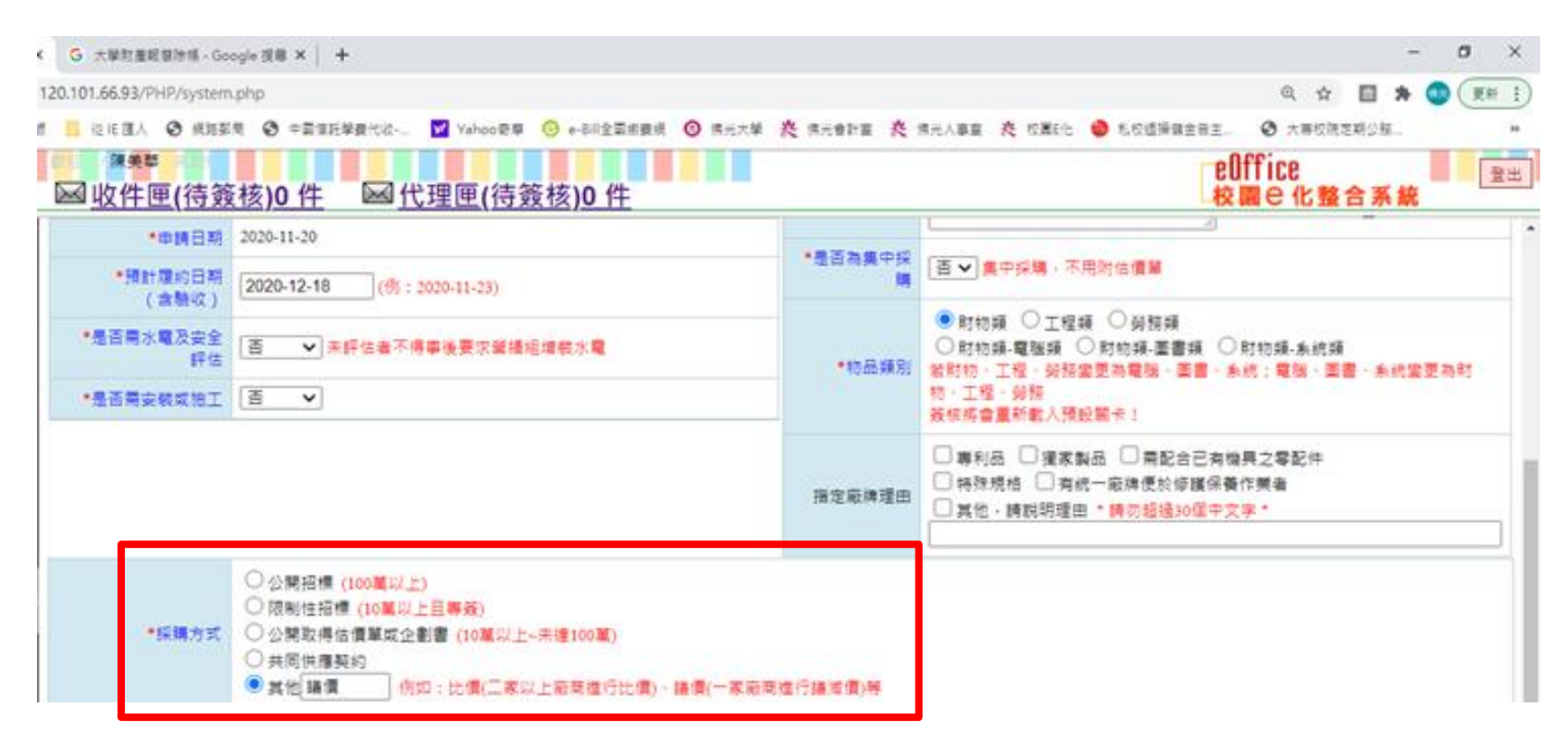

RB06

#### 佛光大學104年度教育部獎勵私立大學院校校務發展計畫經費執行清冊

104年度 資本門經費執行表

| 項目名稱              | 財產編號                      | 規格                                 | 款<br>量 | 單位    | 單價       | 總價               | 用途說明               | 使用單位      | 使用<br>年限 | 保管單位      | 付款日期    | 驗收:    | 期   | 招標方式 | ŝ  | 展鑫經     | 日 寺 朳<br>(或其他<br>經曹) | 傳票<br>編號       | 核銷<br>單號             | 請購<br>單號             | 採購<br>單號             | 合約<br>業號    | 廠商                                                                                              |
|-------------------|---------------------------|------------------------------------|--------|-------|----------|------------------|--------------------|-----------|----------|-----------|---------|--------|-----|------|----|---------|----------------------|----------------|----------------------|----------------------|----------------------|-------------|-------------------------------------------------------------------------------------------------|
| 彩色噴墨<br>繪圖印表<br>機 | 3140302-<br>02-103<br>1~1 | HP<br>Designje<br>t Z3200<br>(44") | 1      | htjar | 104, 478 | 104, <b>4</b> 78 | 提供社團<br>辦理活動<br>使用 | 學生事務<br>處 | 5        | 學生事務<br>處 | 104/5/7 | 104/4/ | /16 | N/A  | 1( | )4, 478 |                      | 10404<br>24009 | G2015<br>04160<br>17 | 12015<br>01300<br>03 | 22015<br>03160<br>04 | 10303<br>48 | <b>大同股</b><br>份有限<br>一家<br>一家<br>一家<br>一家<br>一家<br>一家<br>一家<br>一家<br>一家<br>一家<br>一家<br>一家<br>一家 |

16.發票需記載詳細的數量、單價,若僅寫一式,需有 詳細內容的估價單或出貨單等。

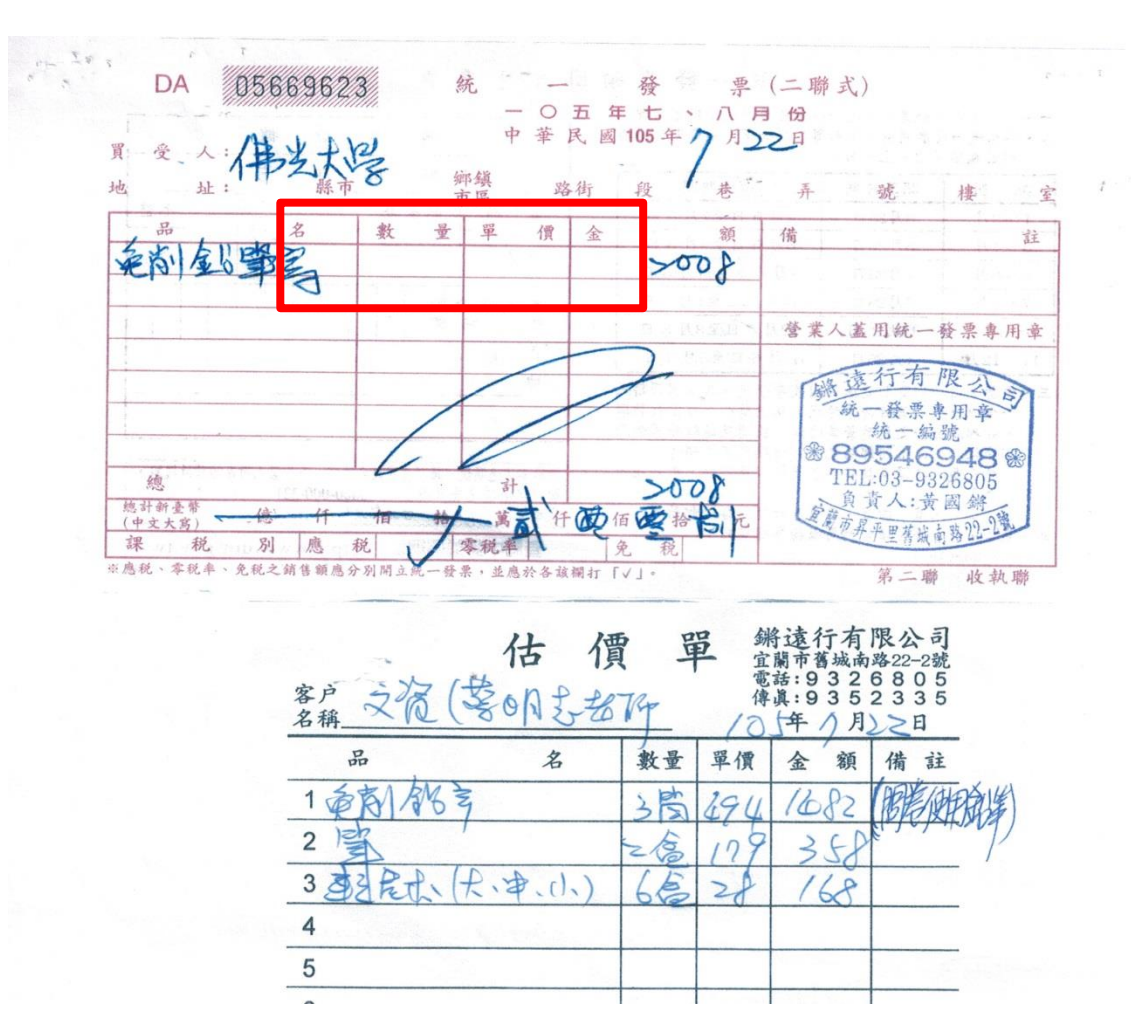

17.報支機票費(不含旅遊補助), 需檢附下列資料:

(1)機票票根或電子機票。

(2)登機證存根,或足資證明出國事實之護照影本, (若為快速通關,需至移民署申請電子通關證明)或 航空公司所開立之搭機證明。

(3)旅行業者代收轉付收據,或其他足資證明支付票款之文件。

## 18.保險費收據,要保人為「佛光大學」,需檢附要保書 及投保名冊。

| an she      | 旅行平安保險保險費收據            | 收據號碼: B023839                         | 南山人壽保險股份有限公司                              |
|-------------|------------------------|---------------------------------------|-------------------------------------------|
| 保單號碼/合約編號   | TA61057352             |                                       | ▲「保險費收據」 印花稅總繳                            |
| 要保人(單位)/代理人 | 佛光大學(統一編號:87786870)    |                                       | 臺北市 負責人:杜英宗                               |
| 被保險人        | 許智皓                    |                                       | 本收據注意事項:<br>1、本收據經本公司總經理羅                 |
| 繳費日期/入帳日期   | 民國105年03月31日           | 保費金額 新台幣 35元整                         | ■ 1 平仪爆烈平公与巡视空梁<br>章後生效。<br>2、本收據一切記載事項不得 |
| 業務員         | 0002247444/林俋杕 912/羅東約 | ▲ ▲ ▲ ▲ ▲ ▲ ▲ ▲ ▲ ▲ ▲ ▲ ▲ ▲ ▲ ▲ ▲ ▲ ▲ | 塗改,否則無效。<br>3、其餘注意事項請參閱本收<br>據背面說明。       |

總經理:

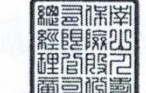

旅行險服務電話: (02)8758-8888 #3

列印日期:105/04/01

| 年<br>99<br>打 | 一、「「「「「「「」」」。<br>二、<br>二、<br>二、<br>二、<br>二、<br>二、<br> | 山人壽<br>2015年7,<br>参字第02<br>「要保書填                                                                | <b>奏 旅行</b><br>月版<br>[寫說明」                                                                                      | <b>平安保</b><br>(104)南壽相 | 长 <b>险通用</b><br><sup>该字第088號</sup> | <b>月版要保</b>              | <b>(書</b>                                       | 里日期時間<br>上由業務行<br>山人壽使用<br>單號碼/合: | : 年<br><b>政助理輔助填寫</b><br>欄: A2(105/03<br>的編號: <u>TA610</u> | 月 日<br>4/31-00:34::<br>957352 | 時分<br>。<br>58)  |  |
|--------------|-------------------------------------------------------|-------------------------------------------------------------------------------------------------|----------------------------------------------------------------------------------------------------|------------------------|------------------------------------|--------------------------|-------------------------------------------------|-----------------------------------|------------------------------------------------------------|-------------------------------|-----------------|--|
| *            | 要保人(單位)<br>姓名及簽署                                      | 佛光大                                                                                             | 學                                                                                                    | ※要(                    | 保人已知悉並                             | (要保單位<br>同意本要保書)         | 2請於右下角)<br>所載之聲明                                | 蓋大小章)<br>同意事項。                    | 要保人與<br>被保險人關係                                             | □ 本人□                         | ]員工或成員<br>學校與學生 |  |
| 要保           | 身分證/護照/<br>統一編號                                       | 87786870                                                                                        | i da la compañía de la compañía de la compañía de la compañía de la compañía de la compañía de la compañía de l | 性別                     | □男□女                               | 出生年月日                    | 年                                               | 月日                                | 聯絡傳真                                                       | ()                            |                 |  |
| ~            | *聯络地址                                                 | 262                                                                                             | 宜蘭縣礁溪鄉林尾路                                                                                                    | 8160號                  |                                    | E-mail                   |                                                 |                                   | 聯絡手機<br>/電話                                                | (03)98710                     | 00              |  |
| 要四           | 保險期間                                                  | 保險期間<br>自民國 105 年 03 月 31 日 03 時(0-24)起共計 1 日<br>(未指定契約始期時點者,以契約始期日次日霎時起生效)<br>旅行地 □Ⅱ他回外地區(今送、演 |                                                                                                    |                        |                                    |                          |                                                 |                                   |                                                            |                               |                 |  |
| 赤事           | 險 別<br>(詳投保險種說明)                                      | <b>TA</b>                                                                                       | TA+MR                                                                                                    | □SOTA(T                | 'A+MR+OHS)                         | (限國外旅遊                   | 者適用)                                            | *缴费                               | <ul> <li>□信用卡</li> <li>■現金、郵局</li> </ul>                   | □便利商店<br>劃撥、銀行存               | 5代收<br>存/匯款、支票  |  |
| 7            | 投保紀錄                                                  | 被保險人是                                                                                           | · 否同時或已投保其他公<br>* 考入习的提供之 「 #                                                                                   | 司旅行平安任                 | 保險?(未投信                            | 保者可免填) 保                 | 除公司名称<br>「」、、、、、、、、、、、、、、、、、、、、、、、、、、、、、、、、、、、、 | §:                                |                                                            | 保額:                           |                 |  |
| **           | <b>皮保險人暨投</b><br>如下表所列                                | <b>保金額及</b><br>或□詳附                                                                             | *受益人: ※被<br>件,被保險人共計_                                                                                           | 陈音瑛马说明<br>保险人已知悉。<br>人 | 」, (水成英<br>並同意本要保<br>,保險費總         | ■鰊飯振本」、<br>書所載之聲明同<br>計: | ·投保入须:<br>意事項。<br>元。                            | 知」及"奇                             | 險某權行個人資率                                                   | <b>计保護法告知</b>                 | <b>我務內容」。</b>   |  |
|              |                                                       |                                                                                                 | 被保險人                                                                                                    |                        |                                    |                          |                                                 | 身故多                               | き益人                                                        |                               | 四瓜桃             |  |
| (4.4         | 姓名及爱                                                  | 著                                                                                               | 身分證統一編號<br>(外國人填護照號碼)                                                                                           | <u>性別</u><br>男 女       | - 出生年                              | 月日 姓名/                   | 與被保險人                                           | 關係                                | 聯絡地址及                                                      | 電話                            | (請業務員填寫)        |  |
|              |                                                       |                                                                                                 | 主約投保保額<br><單位:新台幣萬元>                                                                                            |                        | 500□1000□<br>) □其他                 | 法定编<br>]500              | 繼承人                                             | 1                                 | 月要保人聯絡地址/電話<br>指定地址/電話:                                    | 话 一不问意填寫                      | 35 元            |  |
|              | 以下空白                                                  |                                                                                                 | 主约投保保额                                                                                                    |                        | 500 1000                           | /<br>]500                | 1                                               |                                   | ]要保人聯絡地址/電話<br>前定地址/電話:                                    | 话[]不同意填寫                      | Ť.              |  |

## 四、使用系統小撇步

(一)查詢有無金融號

#### 1.至e化系統 => 系統管理 => 校外人士維護作業,選擇「批次檢 核」

|                                       |                                     |                           | 2.010 Manual Red -        |                          |           |                               |          |
|---------------------------------------|-------------------------------------|---------------------------|---------------------------|--------------------------|-----------|-------------------------------|----------|
| Attp://120.101.66.9                   | 3/PHP/system.php                    |                           | 🔎 – 🖒 🍋 佛光大學              | × 🌔 fguapp04.fgu.edu.tw  |           | $ft \star s$                  | <u>}</u> |
| 檔案(F) 編輯(E) 檢視(V) 我的最露                | 愛(A) 工具(T) 說明(H)                    |                           |                           |                          |           |                               |          |
| ■EUffice<br>■校園 C 化整合系統               | ₩1 /陳美華 ★30<br>₩ <u>收件匣(待簽核)0 件</u> | ₩ <u>代理匣(待簽</u> 核         | <u>亥)0 件</u>              |                          | eOf<br>校属 | fice <sub>登出</sub><br>Ie 化整合系 |          |
| me係統選單 me                             | 🔬 S11J0 校外/                         | 士維護作業                     |                           |                          |           | 🔊 🏈                           | ^        |
| ☐ 離校管理作業                              | 無居留證之外國人,請備<br>下載校外無居留證外國人          | 濟所得人姓名、統一<br>建檔資料表,excel; | -編號、護照號碼、國籍、地址emai<br>檔   | .1至cmhua@mail.fgu.edu.tw | ⊿建檔。      |                               |          |
| 🦰 保賀資料查詢                              | 人員類別                                |                           | ——<br>廠商编號或名稱             | 每頁筆數                     | 香詢        | 批次檢核                          | 1        |
| 📔 請假作業專區                              | 十. 主观主张                             | <u></u>                   | Next a sum approvalue 114 |                          | 本韵        | 排步检查                          |          |
| 🔁 薪資資料查詢                              | 新增 233 筆,1 頁 1                      |                           |                           |                          |           | 114-74-144-154                |          |
| 📔 職務應徵                                | —<br>維護 廠商代號/身份證字號▲                 | 廠商統編/身份證字號                | 廠商名租                      | <u> </u>                 | 創建者       | 認證狀<br>能                      |          |
| 📄 社團基本資料設定                            | Q 19510501KI                        | 19510501KI                | 衣川賢次                      |                          |           | 未認證                           |          |
| 📄 社團報表                                | 🔍 19710216JI                        | 19710216JI                | JI YUN                    |                          |           | 未認證                           |          |
| 一下學期活動預定作業                            | 🔍 19740505СН                        | 19740505CH                | William Chu               |                          |           | 未認證 🗌                         |          |
| 2 → 両洋新                               | 9650808                             | 9650808                   | 張家成                       |                          |           | 未認證                           |          |
|                                       | 🔍 A2****68                          | A2*****68                 | 李淳玲                       |                          |           | 未認證 🗌                         |          |
| 🔁 社團預算                                | 🔍 A2****96                          | A2*****96                 | 黃美金                       |                          |           | 未認證                           |          |
| 🔁 簽核區                                 | 🔍 A2****94                          | A2*****94                 | 陳凱俐                       |                          |           | 未認證 🗌                         |          |
| 😑 糸統管理                                | 🔍 B1****97                          | B1*****97                 | 董/藩                       |                          |           | 未認證                           |          |
| ♀數維護                                  | 🔍 B1*****61                         | B1*****61                 | 袁鶴齡                       |                          |           | 未認證 🗌                         |          |
| ▲ 代理幅態維護                              | 🔍 B1****57                          | B1*****57                 | 劉明洲                       |                          |           | 未認證 🗌                         |          |
|                                       | Q C1*****48                         | C1*****48                 | 唐啟華                       |                          |           | 未認證 🗌                         |          |
| · · · · · · · · · · · · · · · · · · · | Q C2****67                          | C2*****67                 | 吳詩晨                       |                          |           | 未認證                           |          |
| 密 1X7F八上維護FF未                         | C4HSA123B                           | C4HSA123B                 | FRIEDEMANN SCHRENK        |                          |           | 未認證 🗌                         |          |
|                                       | Q D1*****36                         | D1*****36                 | 鄭自隆                       |                          |           | 未認證 🗌                         | V        |
| C 2015-09-22 13:08                    | Q D1****82                          | D1*****82                 | 邱上嘉                       |                          |           | 未認證□□                         |          |

## 2.下載匯入的「檔案格式」

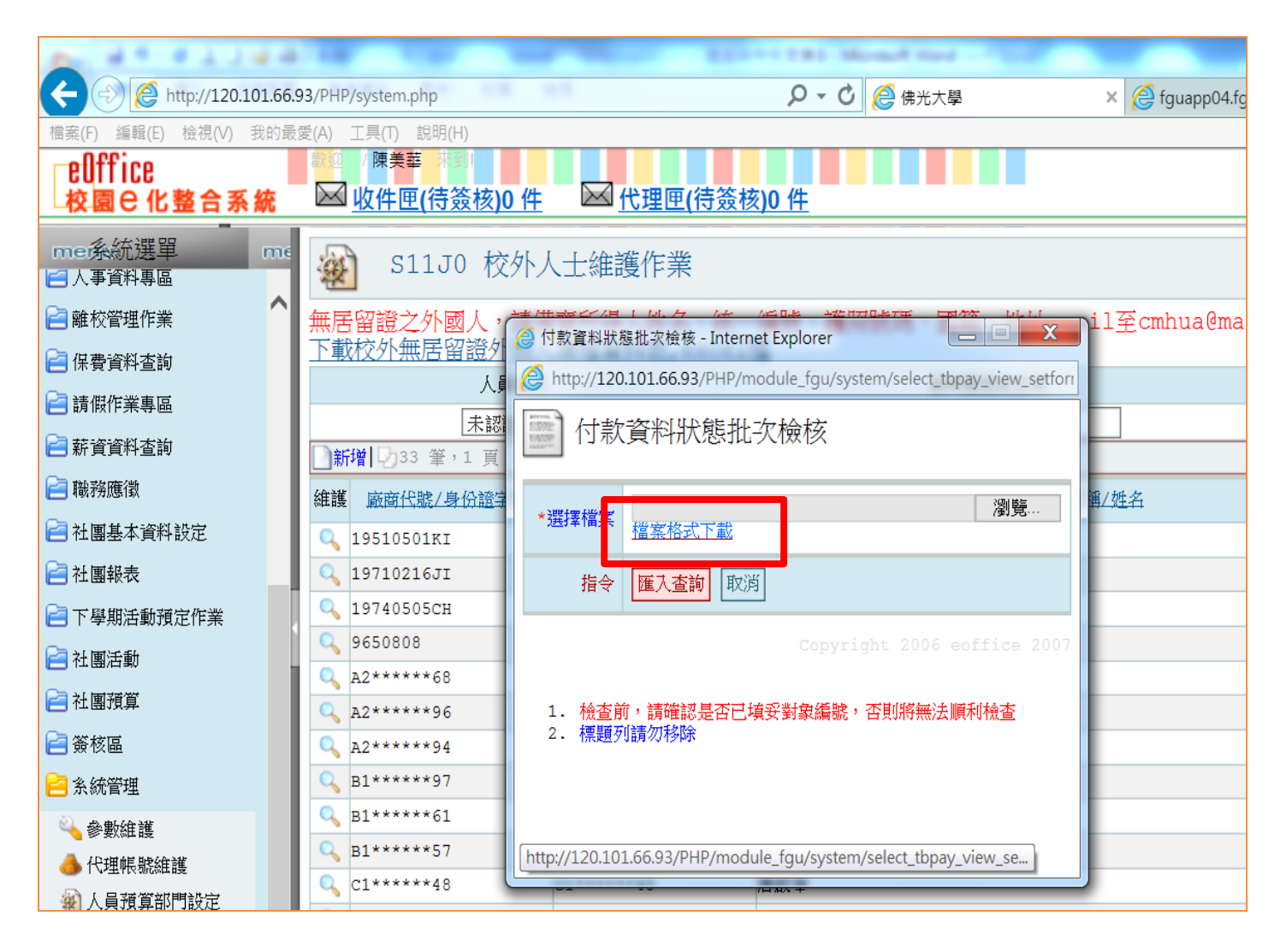

## 3.在下載的檔案格式輸入編號(學生為學號、校外人士 為身分證字號),名稱可不輸入,然後儲存檔案。

| <b>1 1 1 1 1</b>                                                   | - 🗋 🖬 🖨 )                              | Ŧ        | an  |                       | 查詢科                                          | 自無帳戶資料                | [相容模式]               | ] - Microsoft | Excel         |     |                               |                        |                            |             |   | . 🗆 🗙      |
|--------------------------------------------------------------------|----------------------------------------|----------|-----|-----------------------|----------------------------------------------|-----------------------|----------------------|---------------|---------------|-----|-------------------------------|------------------------|----------------------------|-------------|---|------------|
| 常用 插入                                                              | 入 版面配置                                 | 公式 資料    | 校閱  | 檢視                    |                                              |                       |                      |               |               |     |                               |                        |                            |             |   | 0 - 🗉 X    |
| <ul> <li>▲ 剪下</li> <li>● 複製</li> <li>貼上</li> <li>✓ 複製格式</li> </ul> | 新細明體<br><b>B <i>I</i> <u>U</u> → ⊞</b> | • 12 • 1 | A A | = = <mark>=</mark> »· | <ul> <li>副 自動換列</li> <li>副 跨欄置中 -</li> </ul> | 通用格式<br><b>\$</b> ~ % | , €.0 .00<br>.00 →.0 | 設定格式化         | 格式化為 儲得       |     | ■ <mark>計</mark>   <br>、 刪除 相 | ▶ Σ 目<br>■ リ<br>各式 ② 別 | 自動加總 - 」<br>真滿 -<br>青除 - 胡 | 序與尋找與       |   |            |
|                                                                    |                                        | <br>型    | 6   | 對齊7                   |                                              | 數值                    | - G                  | 町川床1十 *       | 衣伯* (家)<br>様式 | EV  | 儲存格                           | ·                      | 5 編輯                       | □)进 * )进収 * |   |            |
| D12                                                                | <u> </u>                               |          |     |                       |                                              |                       |                      |               | nave v        |     |                               |                        | And T                      |             |   | ¥          |
| DIZ                                                                |                                        |          | T   | Б                     | C II                                         | т                     | т                    | v             | т             | М   | N                             | ^                      | n                          | 0           | D |            |
| 1 編號 夕3                                                            |                                        | D        | E   | Г                     | 0 п                                          | 1                     | J                    | 1             | L             | IVI | IN                            | U                      | r                          | Q           | Л | <u>م</u> د |
| 1 <del>2 10343505</del>                                            | 17                                     |          |     |                       |                                              |                       |                      |               |               |     |                               |                        |                            |             |   |            |
| 3 10343523                                                         |                                        |          |     |                       |                                              |                       |                      |               |               |     |                               |                        |                            |             |   |            |
| 4 10343528                                                         |                                        |          |     |                       |                                              |                       |                      |               |               |     |                               |                        |                            |             |   |            |
| 5 10345031                                                         |                                        |          |     |                       |                                              |                       |                      |               |               |     |                               |                        |                            |             |   |            |
| 6 10345081                                                         |                                        |          |     |                       |                                              |                       |                      |               |               |     |                               |                        |                            |             |   |            |
| 7 10411029                                                         |                                        |          |     |                       |                                              |                       |                      |               |               |     |                               |                        |                            |             |   |            |
| 8 10411031                                                         |                                        |          |     |                       |                                              |                       |                      |               |               |     |                               |                        |                            |             |   |            |
| 9 10411103                                                         |                                        |          |     |                       |                                              |                       |                      |               |               |     |                               |                        |                            |             |   |            |
| 10 10411112                                                        |                                        |          |     |                       |                                              |                       |                      |               |               |     |                               |                        |                            |             |   |            |
| 11 10411121                                                        |                                        |          |     |                       |                                              |                       |                      |               |               |     |                               |                        |                            |             |   |            |
| 12 10411124                                                        |                                        |          |     |                       |                                              |                       |                      |               |               |     |                               |                        |                            |             |   |            |
| 13 10411128                                                        | _                                      |          |     |                       |                                              |                       |                      |               |               |     |                               |                        |                            |             |   |            |
| 14 10411146                                                        |                                        |          |     |                       |                                              |                       |                      |               |               |     |                               |                        |                            |             |   |            |
| 15 10411203                                                        | _                                      |          |     |                       |                                              |                       |                      |               |               |     |                               |                        |                            |             |   |            |
| 10 10411212                                                        |                                        |          |     |                       |                                              |                       |                      |               |               |     |                               |                        |                            |             |   |            |
| 17                                                                 |                                        |          |     |                       |                                              |                       |                      |               |               |     |                               |                        |                            |             |   |            |
| 19                                                                 |                                        |          |     |                       |                                              |                       |                      |               |               |     |                               |                        |                            |             |   |            |
| 20                                                                 |                                        |          |     |                       |                                              |                       |                      |               |               |     |                               |                        |                            |             |   |            |
| 21                                                                 |                                        |          |     |                       |                                              |                       |                      |               |               |     |                               |                        |                            |             |   | •          |
| ₩ ◀ ► ► Sheet1                                                     | Sheet2 / Sheet3 /                      |          |     |                       |                                              |                       |                      |               |               |     |                               | Ш                      |                            |             |   |            |
| 就緒                                                                 |                                        |          |     |                       |                                              |                       |                      |               |               |     |                               |                        |                            | 100%        | Θ |            |

## 4.按瀏覽,選擇剛剛儲存的檔案,再按「匯入查詢」

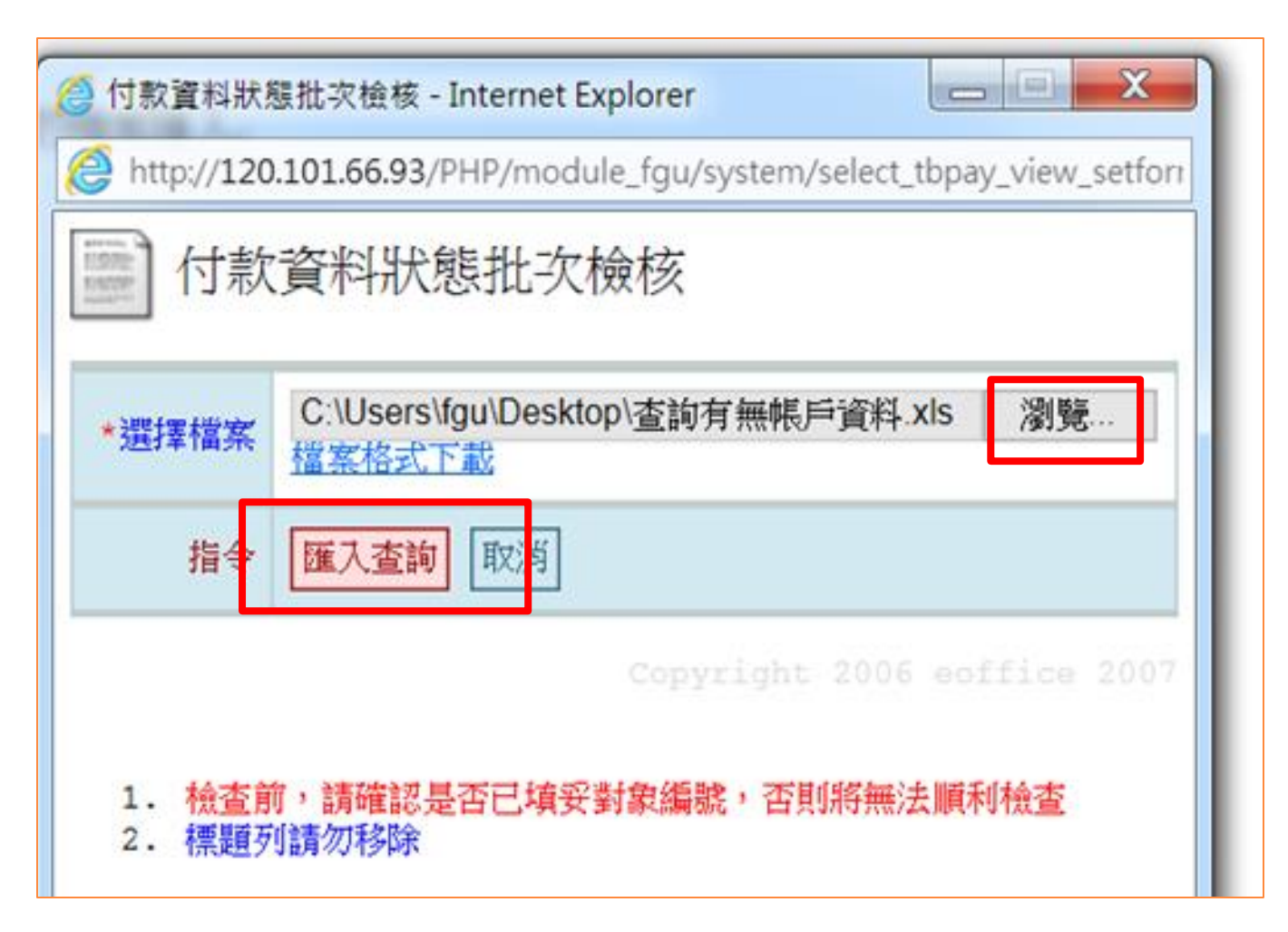

## 5.系統即會顯示無帳戶的編號

🙆 http://120.101.66.93/PHP/module\_fgu/system/select\_... 💳

Attp://120.101.66.93/PHP/module\_fgu/system/select\_tbpay\_view\_setfor

Х

| [第2列 編號:10343505 名稱: 未有帳戶資料!]  |
|--------------------------------|
| [第3列 編號:10343523 名稱: 未有帳戶資料!]  |
| [第5列 編號:10345031 名稱: 未有帳戶資料!]  |
| [第6列 編號:10345081 名稱: 未有帳戶資料!]  |
| [第8列 編號:10411031 名稱: 未有帳戶資料!]  |
| [第9列 編號:10411103 名稱: 未有帳戶資料!]  |
| [第10列 編號:10411112 名稱: 未有帳戶資料!] |
| [第11列 編號:10411121 名稱: 未有帳戶資料!] |
| [第13列 編號:10411128 名稱: 未有帳戶資料!] |
| [第16列 編號:10411212 名稱: 未有帳戶資料!] |
| 以上為本次檢查結果尚未存在系統中的帳戶資料          |
| 關閉視窗                           |

(二)貨款查詢

# 1.個人端: (1)校內人員:至e化系統 => 付款紀錄查詢,可輸入核 銷單單號,查詢本人核銷資料的付款日

| me係統選單 n   | ы.<br>Э. Е. С                         | 5110 作 | 寸款紀錄查                    | 洵           |             |            |                                  |
|------------|---------------------------------------|--------|--------------------------|-------------|-------------|------------|----------------------------------|
| ■ 首頁區      | 核鎖單單號:                                |        |                          |             |             | 1、金        | 融Edi發出通知信                        |
| 🖗 公布欄      | 傳再編號                                  |        |                          |             |             | 知,         |                                  |
| 📄 學年預算编列   | 支票號碼 :                                |        |                          |             |             | 系          | 統查詢時請依匯款                         |
| 🔁 專案計劃申請   | · · · · · · · · · · · · · · · · · · · |        |                          |             |             | 2、承<br>(   | 辦人員,可用核銷<br>若無傳覃編號表示             |
| 🔁 預算核銷     | 付款起迄日:                                | 起      | ~ 迄                      | Ž           | ご前          | 若          | 有相關問題請洽校                         |
| 🔁 預算查詢及報表  | 匯出EXCEL                               |        |                          |             |             |            |                                  |
| 📔 採購管理     | 16 筆,2                                | 頁 1 2  | $\triangleright \bowtie$ |             |             |            |                                  |
| 23 財産管理    |                                       | 付款類別   | <u>傳票編號</u>              | <u>支票號碼</u> | <u>發票號碼</u> | 匯款日        |                                  |
| 2 10封10堆名编 | 2016-07-22                            | 匯款     | 1050712001               |             |             | 2016-07-22 | 陳美華-105/5/20參加「                  |
|            | 2016-03-24                            | 匯款     | 1050315029               |             |             | 2016-03-24 | 陳美華 →旅遊補助                        |
|            | 2015-11-05                            | 匯款     | 1041029052               |             |             | 2015-11-05 | 陳美華−104/10月電信費·                  |
| 🕢 付款紀錄查詢   | 2015-11-05                            | 匯款     | 1041030006               |             |             | 2015-11-05 | 各領款人−104/10/27參カ<br>−會計室         |
|            | 2015-11-05                            | 匯款     | 1041030006               |             |             | 2015-11-05 | 各領款人-104/10/27參 <u>f</u><br>-會計室 |
| 🔁 專系新賀官埋作業 | 2015-09-24                            | 匯款     | 1040917019               |             |             | 2015-09-24 | 陳美華−致贈會計師事務所                     |

## (2)校外人員或廠商 a.總務處網頁 > 各項服務 > 付款查詢

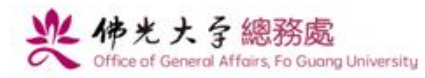

回首頁 | 佛光大學 | 網站導覽

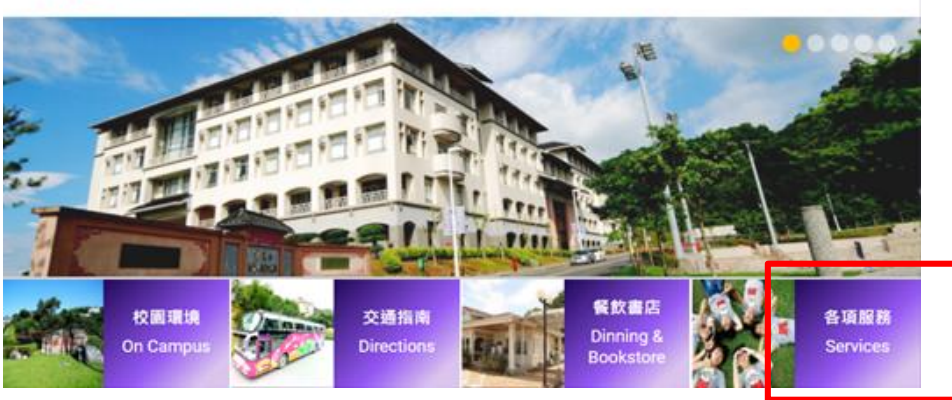

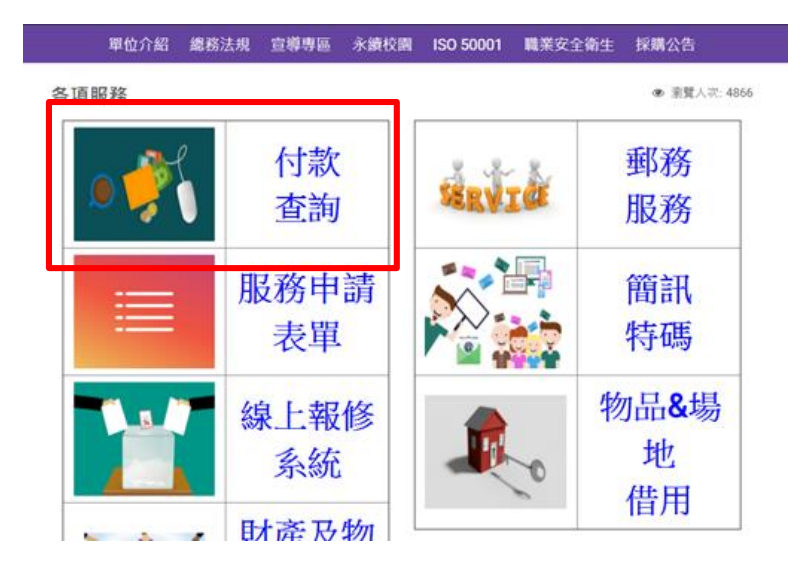

### b.輸入帳號、密碼及驗證碼(原始設定:個人為身分證 字號,廠商為統一編號,登入後再變更密碼)

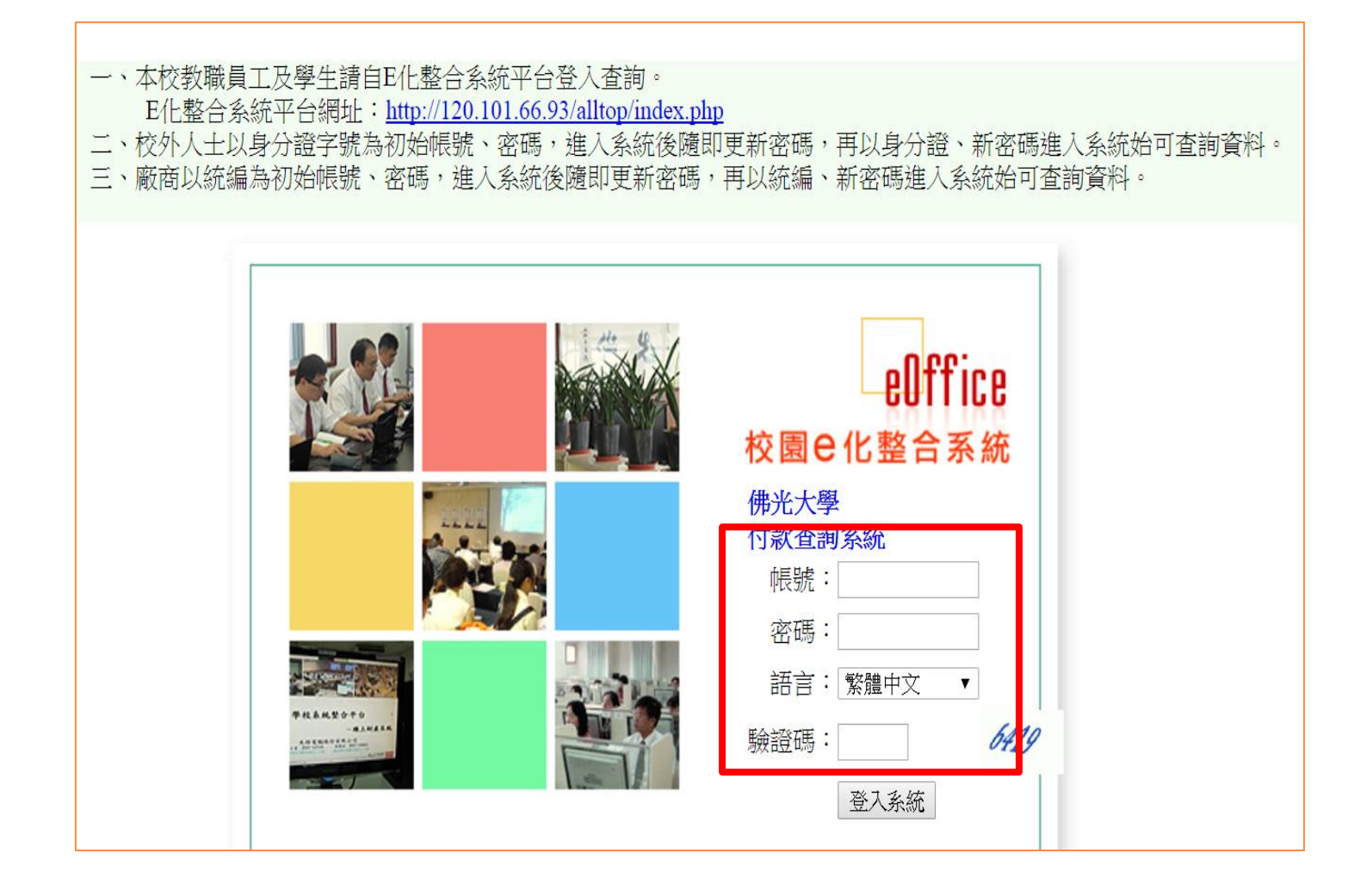

## C.點選「付款紀錄查詢」

| ellffice<br>校園 C 化整合系統                                                  | 截阻 / <mark>賢順紙業</mark> 有限公                 | 司來到             |          |                  |                          |                                                      | 設為首頁      |
|-------------------------------------------------------------------------|--------------------------------------------|-----------------|----------|------------------|--------------------------|------------------------------------------------------|-----------|
| me承統選單 me                                                               | 02100                                      | 寸款紀錄查詢          | ]        |                  |                          |                                                      |           |
| <ul> <li>公布欄</li> <li>付款紀錄查詢</li> <li>付款紀錄查詢</li> <li>所得资料查询</li> </ul> | 傳票編號:<br>支票號碼:<br>發票號碼:<br>摘 要:<br>付款起迄日:起 | ~ ž             | 查讀       | 金<br>第<br>若<br>1 | 融Edi發出<br>二封為實附<br>有相關問題 | 出通知信,第一封為預告付款通知<br>祭匯款通知,系統查詢時請依匯款 <br>題請洽校內分機11341。 | ,<br>日作為酒 |
|                                                                         | 187 筆, 19 頁 1                              | . 2 3 4 5 6 7 8 | 9 10 Þ 🕅 | Þ                |                          |                                                      |           |
|                                                                         | 付款日期 付款類別                                  | 傳票編號 3          | 支票號碼 🤹   | 發票號碼             | 匯款日                      | 摘要                                                   |           |
|                                                                         | 2016-08-11 匯款                              | 1050729058      | DA       | 06060119         | 2016-08-11               | 順承DA0119-A4紙張3箱-中文系                                  |           |
|                                                                         | 2016-08-04 匯款                              | 1050727035      | DA       | 06060150         | 2016-08-04               | 順承DA0150-卓總配雜-計畫管考-A4紙10箱-教卓                         | 1辨        |
|                                                                         | 2016-08-04 匯款                              | 1050727038      | DA       | 06060153         | 2016-08-04               | 順承DA0153-A4紙張5箱-公事系                                  |           |
|                                                                         | 2016-08-04 匯款                              | 1050729035      | DA       | 06060152         | 2016-08-04               | 順承da152-70磅影印紙-文資系                                   |           |
|                                                                         | 2016-08-04 匯款                              | 1050729042      | da       | 06060151         | 2016-08-04               | 順承da151-影印紙-創科院                                      |           |
|                                                                         | 2016-08-04 匯款                              | 1050723005      | DA       | 06060124         | 2016-08-04               | 順承DA0124-電腦教室用A4紙 12箱-佛教學系                           |           |

# 2.核銷端:(可查詢非本人核銷的黏存單付款日) a.至e化系統>部門預算查詢>輸入學年度及單位>確 認查詢的計畫後按+號展開

| 檔案(F) 編輯(E) 檢視(V) 我的最愛(A) 工具(T) 說明(H)                                                                                              |                                                                         |                           |                              |              |           |             |               |                    |                 |             |                             |                     |                     |                    |   |
|----------------------------------------------------------------------------------------------------|-------------------------------------------------------------------------|---------------------------|------------------------------|--------------|-----------|-------------|---------------|--------------------|-----------------|-------------|-----------------------------|---------------------|---------------------|--------------------|---|
| └eOffice<br>└校園⊖化整合系統                                                                                                    | ■ 2021 /陳美華 来到                                                          | ǎ <u>)2件 网代</u>           | <u>;理匣(待簽</u>                | <u>{核)0件</u> |           |             |               |                    |                 |             |                             |                     | ffice<br>園 e 化      | 登出<br>整合多          |   |
| me系統選單 m<br>E <sup>損募核額</sup>                                                                                                    | • 🔬 03010 f                                                             | 部門預算查詢                    | ]                            |              |           |             |               |                    |                 |             |                             |                     |                     | ¢ 🕜                | ^ |
| <ul> <li>         · 動支單(請購及借支)         ·         · (請購及借支)         ·         · 流用單         ·   ·         ·   ·         ·</li></ul> | 學年度         : 104           單位         : 11050           計畫編號         : | 000-教務處                   | ~                            | ]            |           |             |               |                    |                 |             |                             |                     |                     |                    |   |
|                                                                                                    | 計畫名稱 :                                                                  |                           |                              |              |           |             |               |                    |                 |             |                             |                     |                     |                    |   |
| ₩ 時時時世中時半<br>₩ 經費保留申請表<br>₩ 統扣申請答約敘辦                                                                                               | ■ 毎頁筆數<br>部門預算查詢只:                                                      | <mark>查詢</mark><br>能匯出計畫預 | 算,如需                         | 要匯出預         | [算明細請     | 至預算         | 算控制表          | 長査詢                | <b></b> 進出。     |             |                             |                     |                     |                    |   |
| 被 就加中期貝杆維度                                                                                                    | <b>匯出EXCEL</b> ○17 筆,1 頁 1                                              |                           |                              |              |           |             |               | ) - da e f e - da  | ).da⇒ .da       |             | 11 £ 65 0m                  |                     | \ T                 |                    |   |
| <ul> <li>避部門預算查詢</li> <li>一一一一一一一一一一一一一一一一一一一一一一一一一一一一一一一一一一一一</li></ul>                                                           | 展維                                                                      | 計劃編號▼                     | 計劃名稱                         | 原核定金額<br>(A) |           | 請購金額<br>(C) | [ 核銷金額<br>(D) | 流出未<br>核関金<br>額(E) | 流人未<br>核関金<br>額 | 傳票金額<br>(F) | 計畫餘額<br>(G) (B-C-<br>D-E-F) | 執行率<br>(B-G)/B*100% | 流出已核:<br>関金額<br>(H) | 流人已核<br>関金額<br>(I) |   |
| 🕢 請購借支明細表                                                                                                    | 🛨 🔍 104 教務處                                                             | 1105000-<br>Y1040017      | 建面討論教<br>室                   | 433,400      | 433,400   | 94,000      | ) 0           | 0                  | 0               | 0           | 339,400                     | 21.69               | 0                   | 0                  |   |
| <ul> <li>一一一一一一一一一一一一一一一一一一一一一一一一一一一一一一一一一一一一</li></ul>                                                                            | 🛨 🔍 104 教務處                                                             | 1105000-<br>Y1040016      | 105年獎補<br>助資本門               | 200,000      | 590,000   | 390,000     | 0             | 0                  | 0               | 0           | 200,000                     | 66.10               | 0                   | 0                  |   |
| <ul> <li>製 專案請購借支明細表</li> <li>製 專案預算控制表</li> </ul>                                                                                 | 🖸 🔍 104 教務處                                                             | 1105000-<br>Y1040015      | 大學校院弱<br>勢學生學習<br>輔導補助計<br>劃 | 2,000,000    | 2,200,000 | C           | 276,903       | 0                  | 0               | 1,792,996   | 130,101                     | 94.09               | 478,821             | 678,821            |   |
| <ul> <li></li></ul>                                                                                                    |                                                                         | 1105000-<br>Y1040014      | 成績單申請<br>列印系統維<br>護          | 0            | 110,000   | O           | 0             | 0                  | 0               | 110,000     | 0                           | 100.00              | 0:                  | 110,000            |   |
| ☐ 採購管理                                                                                                    | 🖸 🔍 104 教務處                                                             | 1105000-<br>Y1040013      | 勞動部共通<br>核心職能課<br>程          | 184,960      | 211,200   | C           | 0 0           | 0                  | 0               | 211,200     | 0                           | 100.00              | 0                   | 42,240             |   |
| ▲ 2016.08-11 15-10                                                                                                    | □ □ 104 粉發度                                                             | 1105000-                  | 住宿服務業<br>人力協訓興               | 2 343 048    | 1 898 200 | 0           | 73 769        | 0                  | 0               | 580 045     | 1 244 386                   | 34 44               | 54 086              | 203 886            | V |

## b.點選「傳票金額」

| └eOffice<br>└校園℮化整合系統                                                                                                    | 歡  | ն<br><mark>∡</mark> կ | 陳美<br>女件[          | 華<br><u>更(待簽核)</u> )         | 2件 🖂                 | ☑ <u>代理</u> ▣       | Ē(待簽                             | <b>〔核</b> ]    | <u>)0 件</u>            |                               |                    |                 |                    |                            |                           |                            |                    |
|----------------------------------------------------------------------------------------------------|----|-----------------------|--------------------|------------------------------|----------------------|---------------------|----------------------------------|----------------|------------------------|-------------------------------|--------------------|-----------------|--------------------|----------------------------|---------------------------|----------------------------|--------------------|
| me系統選單 me                                                                                                    | 每  | 〔筆<br>「門              | <sub>數</sub><br>預算 | :上〔査詢只能                      | <sup>諸</sup><br>重出計畫 | 剣<br>【預算:           | ,如需                              | 嬱              | 匯出預                    | 算明細調                          | 春至預算               | 算控制             | 長査詢                | 匯出。                        |                           |                            |                    |
| 動支單(請購及借支)                                                                                                    | 匯  | 出E)<br>17             | KCEL<br>筆,1        | 頁 1                          |                      |                     |                                  |                |                        |                               |                    |                 |                    |                            |                           |                            |                    |
|                                                                                                    | 展開 | 維護                    | 學年度                | 部門名稱                         | 計劃編號                 | ▼ <u>計</u>          | <u>割名稱</u>                       | 原植             | 亥定金額<br>(A)            | 預算金額(B)<br>(含流用金<br>額)(A-H+I) | 請購金額<br>(C)        | 核鎖金額<br>(D)     | 流出未<br>核閱金<br>額(E) | 流入未<br>核関金<br>額            | 傳票金額<br>(F)               | 計畫餘額<br>(G)(B-C-<br>D-E-F) | 執行<br>(B-G)/B      |
| <ul> <li>後 該 申請</li> <li>(4) 請購調整申請單</li> </ul>                                                                                                    | Ð  | Q                     | 104孝               | 0務處                          | 1105000-<br>Y1040017 | 建置<br>室             | 討論教                              |                | 433 <b>,</b> 400       | 433,400                       | 94,000             | C               | 0                  | 0                          |                           | 0 339,40                   | 0                  |
| ── ₩ 經費保留申請表                                                                                                    | Ŧ  | Q                     | 104孝               | 效務處                          | 1105000-<br>Y1040016 | 1053<br>助資          | F獎補<br>本門                        | :              | 200,000                | 590,000                       | 390,000            | 0               | 0                  | 0                          |                           | 0 200,00                   | 0                  |
| <ul> <li>統扣申請資料維護</li> <li>預算查詢及報表</li> </ul>                                                                                                    | Ð  | Q                     | 104孝               | 牧務處                          | 1105000-<br>Y1040015 | 大學<br>勢學<br>輔導<br>劃 | 校院弱<br>生學習<br>補助計                | 2,             | 000, <mark>0</mark> 00 | 2,200,000                     | ) 0                | 276,903         | 0                  | 0                          | 1,792,99                  | 6 130,10                   | 1                  |
| <ul> <li>部門預算查詢</li> <li>事案預算查詢</li> </ul>                                                                                                    | G  | 0,                    | 104孝               | <b></b><br>教處                | 1105000-<br>Y1040014 | 成績<br>列印<br>護       | 單申請<br>糸統維                       |                | 0                      | 110,000                       | 0 0                | C               | 0                  | 0                          | 110,00                    | 0                          | 0 1                |
| <ul> <li>         · 請購借支明細表         · 預算控制表(細項預算         · </li> <li>         · 核銷明細表         · </li> <li>         · 車室請購供去明細表         · </li> </ul> |    | 會                     | 計科<br>目            | 預算編號                         | 預算摘要                 | 原核定<br>金額<br>(A)    | 預算3<br>(B)(<br>流用<br>額)<br>(A-H- | 額<br>含金<br>+I) | 請購金<br>額(C)            | 核銷金<br>額(D)                   | 流出未<br>核開金<br>額(E) | 流入未<br>核開金<br>額 | 傳票金<br>(F)         | 計畫<br>額 額()<br>(B-<br>D-E- | 餘<br>G)<br>C- (B-(<br>-F) | 執行率<br>5)/B*100%           | 流出已<br>核閱金<br>額(H) |
| <ul> <li>         → 新期間 2,004 (X)     </li> <li>         → 專案預算控制表         →         →         →</li></ul>                                           |    | 51:                   | 3301               | 1105000-<br>Y1040014-<br>001 | 成績單列<br>印維護          | NaN                 | 110,0                            | 000            | <u>c</u>               | <u>0</u>                      | 0                  | 0               | <u>110,00</u>      | 00                         | 0                         | 100                        | 0                  |
| <ul> <li>● 採購管理</li> </ul>                                                                                                    | ÷  | Q                     | 104孝               | <b></b> 数務處                  | 1105000-<br>Y1040013 | 勞動<br>核心<br>程       | 部共通<br>職能課                       |                | 184,960                | 211,200                       | ) 0                | O               | 0                  | 0                          | 211,20                    | 0                          | 0 1                |
|                                                                                                    | ÷  | Q                     | 104孝               | 效務處                          | 1105000-<br>Y1040012 | 住宿<br>人力<br>1       | 服務業<br>培訓學                       | 2,3            | 3 <b>43,</b> 048       | 1,898,200                     | ) 0                | 73,769          | 0                  | 0                          | 580,04                    | 51,244,38                  | 6                  |

## c.點選「核銷明細」頁籤,即會出現付款日期

| ★ (1) また(1) また(1)<br>★ (1) (陳美華) 林岡(1)<br>★ (1) (前) (1) (1) (1) (1) (1) (1) (1) (1) (1) (1 | ☑ <u>代理匣(</u> 待簽核                        | <u>)0 件</u>  |      |                              |        |      |        | eOf<br>校園 | Ťice<br>聲出<br>■ C 化整合系 |  |  |  |
|--------------------------------------------------------------------------------------------|------------------------------------------|--------------|------|------------------------------|--------|------|--------|-----------|------------------------|--|--|--|
| 1 11月 11月 11月 11月 11月 11月 11月 11月 11月 1                                                    | <b>1 摘要</b>                              |              |      |                              |        |      |        |           |                        |  |  |  |
| 原核定金額                                                                                      | 110,000                                  | ,000         |      |                              |        |      |        |           |                        |  |  |  |
| 傳票金額                                                                                       | 110,000                                  | ),000        |      |                              |        |      |        |           |                        |  |  |  |
| 請購金額                                                                                       | 0                                        |              |      |                              |        |      |        |           |                        |  |  |  |
|                                                                                            |                                          |              |      |                              |        |      |        |           |                        |  |  |  |
| 預算餘額                                                                                       | <u> </u>                                 |              |      |                              |        |      |        |           |                        |  |  |  |
| 流出已核閱金額                                                                                    | 0                                        |              |      |                              |        |      |        |           |                        |  |  |  |
| 流入已核閱金額110.000                                                                             |                                          |              |      |                              |        |      |        |           |                        |  |  |  |
| 傳票明細 請購明細 相                                                                                | 值票明細     請購明細     核銷明細     流出明細     流入明細 |              |      |                              |        |      |        |           |                        |  |  |  |
| <mark>匯出EXCEL</mark>                                                                       |                                          |              |      |                              |        |      |        |           |                        |  |  |  |
| 選 預算編號 案名 核鎚                                                                               | 日期 核鎖編號                                  | 申請編號         | 申請單位 | 使用說明                         | 會計科目   | 動支原因 | 核鎖金額   | 執行金額      | 付款日期                   |  |  |  |
| 1105000-<br>¥1040014-<br>001<br>成績單<br>申請列<br>印系統<br>維護費                                   | 9/22 G20150922047                        | 120150911001 | 教務處  | 投幣式成<br>績單申請<br>列印系統<br>維護合約 | 513301 | 一般核銷 | 61,875 | 61,8      | 75 2015-10-15          |  |  |  |
| 1105000-<br>Y1040014-<br>001                                                               | 2/26 G20160226038                        | 120150911001 | 教務處  | 投幣式成<br>績單申請<br>列印系統<br>維護合約 | 513301 | 一般核銷 | 48,125 | 48,1      | 25 2016-03-17          |  |  |  |
| 合計: 110,000 110,000                                                                        |                                          |              |      |                              |        |      |        |           |                        |  |  |  |
|                                                                                            |                                          |              |      |                              |        |      |        |           | 查詢完成                   |  |  |  |
| 2 筆,1 頁 1                                                                                  |                                          |              |      |                              |        |      |        |           |                        |  |  |  |

## (三)借款或請購分次核銷最後一次核銷時,需選本 次核畢,剩餘的預算才會轉回。

| 🗅 佛光大學          | × ① 先傑電腦股份有限 // × 🔲       |                                                     |                             |                   |
|-----------------|---------------------------|-----------------------------------------------------|-----------------------------|-------------------|
| ← → C 120.101.6 | 6.93/PHP/system.php       |                                                     | an (1572, 12) 🗾 Anthesister | ଷ୍ଟୁ ଜ ≡          |
| …應用程式 ▶ 建議的利    | 間泊 📫 目訂連結 🎫 免費的 Hotmail 🕒 | 従  b: 進人 【 Google 地圖 6 美覚鳳味 -1581 【 合作金庫-新一代 4. 淡大學 | 實代収-學 🔽 網路興局                |                   |
| euttice         | 律人3些                      |                                                     |                             | 登出                |
| 系統躍             | *學年度                      | 105                                                 |                             |                   |
| ■ 首頁區           | *日期                       | <b>2016-08-16</b> (例:2016-08-16)                    | *案名                         |                   |
| ⑧ 公布欄           | + 3万位1年日1                 | ற்ற –                                               | + <del>41</del> 十 円 口       |                   |
| 🔁 學年預算編         | *」俱昇親別                    |                                                     | *劃文原囚                       |                   |
| 2 專案計劃申         | *動支方式                     | 一般/借支 ▼ 動支金額:                                       | 動支方式躍差旅時                    | ,請牛至差旅報告書下載揖寫完成後, |
| 😑 預算核銷          |                           | ● 本次核畢 ● 分次核銷                                       | 再到主單下方新增預                   | 質算明細與金額。          |
| 🙀 動支單 (         | *核銷方式                     |                                                     |                             |                   |
|                 |                           | * 如 前                                               |                             |                   |
|                 |                           | 冉核銷請選本次核畢。                                          |                             |                   |
| <b>迎</b> 標餘款流   |                           |                                                     | 1                           |                   |
| 🔬 核銷申請          | 甘州部間                      |                                                     |                             |                   |
| 🔬 請購調整          | 兴他动为                      |                                                     |                             |                   |
| 🔬 經費保留          | 請按下面的【新增】                 | 按鈕選取預算計畫                                            |                             |                   |

## (四)新增廠商及人員

## 1.系統管理 > 校外人士維護作業 > 新增

|             | me | ×        | S11J0 校外人  | 士維護作業            |            |            |
|-------------|----|----------|------------|------------------|------------|------------|
| 🔁 離校管理作業    |    | 無居       | 留證之外國人,請備? | 齊所得人姓名・統         | 一編號、護照     |            |
| 🔁 保費資料查詢    |    | 下載       | 交外無居留證外國人為 | 建檔資料表, exce      | 1檔         |            |
| 📄 請假作業專區    |    |          | 人員類別       |                  |            | 廠商編號或名稱    |
| 23 薪資資料查詢   | ľ  |          | 未認證        |                  |            |            |
| 📄 職務應徵      |    | 新型       |            | <u>歯産繊維/良心癒空</u> | 睫          |            |
| 🔁 社團基本資料設定  |    |          | 19510501KI | 19510501KI       | ₩C<br>衣川賢次 |            |
| 🔁 社團報表      |    | Q 1      | L9710216JI | E4175192B        | JI YUN 🍇   | 己贇         |
| 📄 下學期活動預定作業 | -1 | Q 1      | 19740505СН | 19740505CH       | William    | Chu        |
| 🔁 社團活動      |    | Q 2      | 28146293   | 28146293         | 桔子科技工      | 工程有限公司     |
|             |    | 9        | 15113964   | 45113964         | 國裕光電有      | 爾限公司       |
| 🔁 社團視鼻      |    | 0, 9     | 9650808    | 9650808          | 張家成        |            |
| 🔁 獎學金作業     |    | 🔍 Z      | 42*****68  | A2****68         | 李淳玲        |            |
| 📄 簽核區       |    | <u> </u> | 42*****96  | A2*****96        | 黃美金        |            |
| 🔁 系統管理      |    | Q 7      | 42*****67  | A2****67         | 賴郁欣        |            |
|             |    | Q 7      | 42*****24  | A2*****24        | 王心縈        |            |
|             |    | Q, E     | 31*****61  | B1*****61        | 袁鶴齡        |            |
| ● 代理帳號結護    |    | Q        | 31*****57  | B1****57         | 劉明洲        |            |
| 图 八貝頂昇印门放化  |    | 0, 0     | 21*****48  | C1*****48        | 唐啟華        |            |
| 😻 校外人士維護作業  | M  | ۵, ۵     | 2*****67   | C2****67         | 吳詩晨        |            |
| < >         | •  |          | C4HSA123B  | C4HSA123B        | FRIEDEMA   | NN SCHRENK |

| 2.輸入廠商      | 統編/身分證字號等基本資料後,按「確認」,          |
|-------------|--------------------------------|
| 「廠商」        | 會通知總務處承辦人、「個人」會通知會計室           |
| 承辦 人做       | <b>汝</b> 資料認證。                 |
| 🔬 S11J0 校外人 | →<br>土維護作業 新增 茶 茶 イ            |
| 校外人士資料維護    |                                |
| 核銷時需附上帳號影本  |                                |
| *廠商統編/身份證字號 |                                |
| *廠商名稱/姓名    |                                |
| 國籍          | 台灣 く                           |
| 聯絡電話        |                                |
| 手機          |                                |
| *戶籍郵遞區號     | 請選郵遞區號 ✓                       |
| *戶籍地址       |                                |
| 通訊郵遞區號      | 請選郵遞區號 ✓                       |
| 通訊地址        |                                |
|             | Copyright 2006 eof<br>確認 取消 復原 |

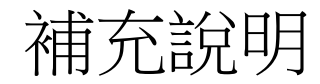

一、所得

|      |                  | 各項戶                           | 所得類別及稅率說明                                        |                                                                            |
|------|------------------|-------------------------------|--------------------------------------------------|----------------------------------------------------------------------------|
|      |                  | 代扣                            | 稅率                                               |                                                                            |
| 格式代號 | 所得類別             | 本國籍或外國籍<br>居住滿183天            | 外國籍居住未滿<br>183天                                  | 備註                                                                         |
| 50   | 非固定薪資/津貼         | 5%<br>(起扣額:每次給付<br>金額73,001元) | 18%(無論給付金<br>額多寡,均需辦<br>理扣繳)                     | 專案計畫研究助理費、工讀金、鐘點費、臨<br>時工資、問卷調查費、出席費、主持人費、<br>顧問費、評審費、日支生活費、審查費、定<br>額交通費等 |
| 9B   | 演講費、稿費、<br>指導教授費 | 10%                           | 20%<br>(一次給付金額未<br>達5,000元,不需<br>扣繳,但仍需申<br>報所得) | 演講費、論文之指導教授費、教授升等審查<br>費、稿費、翻譯費(按字計酬)                                      |
| 91   | 獎金               | 10%                           | 20%                                              | 競技競賽獎金、抽獎之獎金、獎品價值等                                                         |
| 92   | 其他所得             | 免扣                            | 20%                                              | 獎勵金、證照津貼等不屬於以上之所得為其<br>他所得<br>醫療或健康檢查費(財團法人醫院者)等<br>社團、財團法人、協會各項費用         |

※本國籍或外國籍居住滿183天,每次應扣繳稅額不超過2,000元者,免予扣繳。

※開課或舉辦各項訓練班、講習會,及其他類似性質之活動,聘請授課人員講授課程,所發給之鐘點費,屬薪資所得。

## 1.如何查詢所得類別及稅率

| )2040 核          | 亥銷申請 新增                                                                                                    |                     |                                                                                                    | <b>₹</b> ♦ 🕸 (      |  |  |  |
|------------------|----------------------------------------------------------------------------------------------------|---------------------|----------------------------------------------------------------------------------------------------|---------------------|--|--|--|
| 付款明細             | 所得清冊 差旅報告書 驗收明細 附件                                                                                                    |                     |                                                                                                    |                     |  |  |  |
| *核銷項次            | 其他雜費-出差 金額 500 ✔                                                                                                    | **所得類別              | 請選所得類別                                                                                                    | ▶ 下載所得類別說明, word檔   |  |  |  |
| 事編號/學號<br>員由此輸入) | ─────────────────────────────────────                                                                                                    |                     |                                                                                                    | 費、酬勞費、出席費、交通費等      |  |  |  |
| 份證/居留證<br>員由此輸入) | 校外人士資料維護<br>米有統一證號或居留證者請填寫米<br>米居留證前兩碼為英文,後八碼為數字米<br>米輸入資料後若無顯示姓名或廠商名稱,請選擇「校外人士資料維<br>護」建檔<br>米無居留證之外國人,請備齊所得人姓名、統一編號、護照號碼、<br>開選, 地址email至smma@mail.fgu.edu.tw建模 | <mark>*</mark> 費用說明 | 51請輸入:房屋、土地租金<br>91請輸入:競技競賽獎金、抽獎之獎金、獎品價值等<br>92請輸入:不屬於以上之所得為其他所得<br>95請輸入:補助大專生至實習機構經費(款付機構)<br>9A請輸入:建築師、律師、代書、專利代理人、土木技師、表演<br>人等<br>9B請輸入:演講費、論文之指導教授費、升等審查費…等 |                     |  |  |  |
|                  | *下載校外無居留證外國人建檔資料表, excel檔                                                                                                    | * 給付總額              | 0                                                                                                    |                     |  |  |  |
| 名/廠商名稱           | <b>米名稱</b> 系統代出,無需輸入                                                                                                    | 所得稅扣繳率              | 0 % <u>下載所</u>                                                                                                    | 得類別說明,word檔         |  |  |  |
| 藉─郵遞區號           |                                                                                                    | 所得稅                 |                                                                                                    | 變更所得稅 請將其他金額輸入完畢後再約 |  |  |  |
| 戶藉地址             |                                                                                                    |                     | 更以                                                                                                    |                     |  |  |  |
| 電話               |                                                                                                    | 勞保費                 | 0                                                                                                    |                     |  |  |  |

## 2.所得清冊系統操作

## 核銷項次需選擇正確(會影響後續「年度所得查詢」)

| 主單                              | 付款明細 | 所得清冊                                                                                                    | 驗收明細 | 跗件 |  |
|---------------------------------|------|----------------------------------------------------------------------------------------------------|------|----|--|
| *核銷項次<br>*人事編號/學號<br>(校內人員由此輸入) |      | 請選擇<br>研究人力費-兼任助理費 金額:52,000<br>研究人力費-勞保+勞退 金額:2,296<br>研究人力費-二代健保 金額:993<br>研究人力費-二代健保 金額:993<br>→→→→→→→→→→→→→→→→→→→→→→→→→→→→→→→→→→→                                                                 |      |    |  |
| ★身份證/居留證<br>(校外人員由此輸入)          |      | E2****59 校外人士資料維護<br>※有統一證號或居留證者請填寫※<br>※居留證前兩碼為英文,後八碼為數字※<br>※輸入資料後若無顯示姓名或廠商名稱,請選擇「校外人士資料維<br>護」建檔<br>※無居留證之外國人,請備齊所得人姓名、統一編號、護照號碼、<br>國籍、地址email至smma@mail.fgu.edu.tw建檔<br>※下載校外無居留證外國人建檔資料表,excel檔 |      |    |  |

- 二、於網路購買商品,若需附估價單,可將附有商品標 價的畫面拍下當估價單使用。
- 三、建議工讀金儘量單獨核銷,不要和其他費用合併申請,以避免因其他費用退件,而影響工讀金的核撥。
  四、工讀金(含TA)的付款日為每月10日、25日,各單位需於4日、19日前送會計室,若無法於上述日期送出,會併入下一梯次核發。(不包含會計室退件時間,請各同仁自行斟酌送件日期以免耽誤付款)。

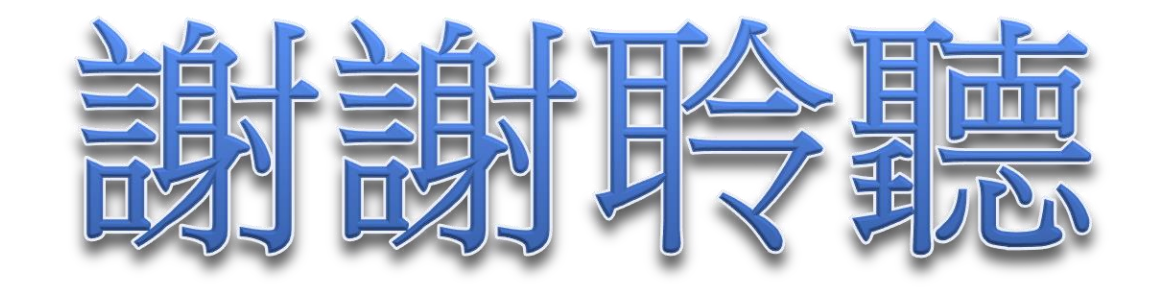

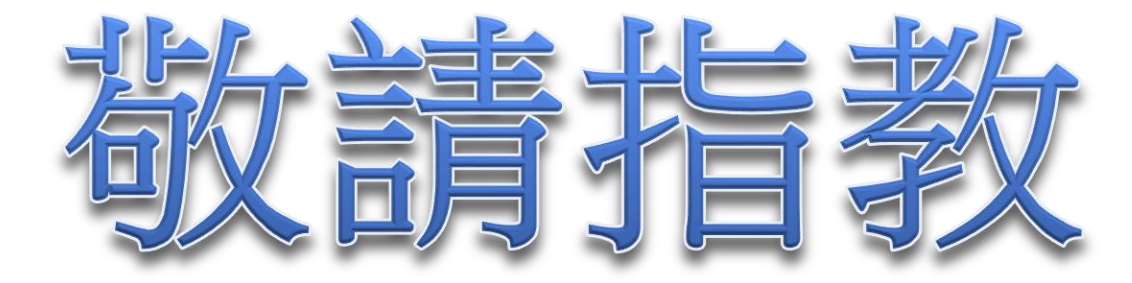